# การใช้โปรแกรม R506

## สิ่งที่ต้องเตรียมก่อนการใช้ โปรแกรม506 โปรแกรมที่ใช้

1. Microsoft Access 2003

2. Epi Info 2002

ถ้ายังไม่มีโปรแกรมในเครื่อง com ของท่านให้ install จาก แผ่นโปรแกรม ที่ แจกไป

Set ความละเอียดของหน้าจอให้มากกว่า 800\*600 ตามคู่มือหน้า 1 Set วันที่ของเครื่องให้เป็นภาษาไทย (วันที่ เดือน พ.ศ.) ตามคู่มือหน้า 2 ให้ copy folder R506 จากแผ่น CD ไปไว้ที่ C:\ ถงทะเบียน ActiveX control และ Set Macro ตามคู่มือหน้า 3-5

## ตารางการอบรมโปรแกรม R506

#### วันที่ 1

- ป้อแตกต่าง ของ Epidem และ R506
- 🕒 ารสร้างฐานข้อมูล การเข้าโปรแกรม
- การจัดการทั่วไปเกี่ยวกับโปรแกรม
  - การเปรียบเทียบรหัส Epi กับมหาดไทย
  - การเพิ่มสถานบริการที่ติดตั้งโปรแกรม
  - ปรับปรุงรหัสพื้นที่ รหัสสถานบริการ
  - เพิ่มรหัสโรค
- บันทึกประชากร เพิ่มประชากรแยกกลุ่มอายุ
- 🔍 บันทึก 506
- นำเข้าข้อมูล Epidem
- 🔍 แก้ไข 507
- ตรวจสอบข้อมูล
- 🔍 เรียกดู พิมพ์รายงาน
- ส่งออกข้อมูล
- ส่งออกข้อมูลต่างอำเภอ
- นำเข้าข้อมูล R506
- 🔍 การทำกราฟ

#### วันที่ 2

- การทำแผนที่
- การสำรองข้อมูล
- การดึงข้อมูลที่สำรองไว้
- การตั้งเลข E0 และ E1
- 🕒 ซักถามปัญหา

## ข้อแตกต่างระหว่างโปรแกรมEpidem และ R506

| Epidem                                          | R506                                 |
|-------------------------------------------------|--------------------------------------|
| Dos                                             | Windows                              |
| มีรายงานไม่ครบทุกตัวแปร                         | ครบ                                  |
| มี 2 ระดับ(จังหวัด ,อำเภอ)                      | ใช้ได้ทุกระดับ                       |
| บันทึกข้อมูลต่างอำเภอไม่ได้                     | บันทึกข้อมูลได้ทั้งจังหวัด           |
| รับข้อมูลจาก Epidem                             | รับข้อมูลจาก Epidem, R506, Hcis      |
| มีปัญหาในการพิมพ์รายงาน                         | พิมพ์รายงานได้กับเครื่องพิมพ์ทุกรุ่น |
| เมื่อเริ่มต้นปีใหม่แล้วบันทึกข้อมูลปีเก่าไม่ได้ | บันทึกข้อมูลได้ทุกปี                 |

## การเตรียมโปรแกรม Microsoft Access

- ตรวจสอบโปรแกรม Microsoft Access ใช่ Version
   2003 หรือไม่
- ถ้าไม่ใช่ให้ติดตั้งโปรแกรม Microsoft access 2003 สามารถติดตั้ง 2 Version ได้ ข้อแนะนำในการติดตั้ง
  - เลือกเก็บ Version เดิมไว้ หรือลบออก

#### การดู Version ของ MS Access

คลิกที่ start ...Programes....Microsoft office ถ้าเป็น version 2003 จะมี 2003 ต่อท้าย Microsoft Access

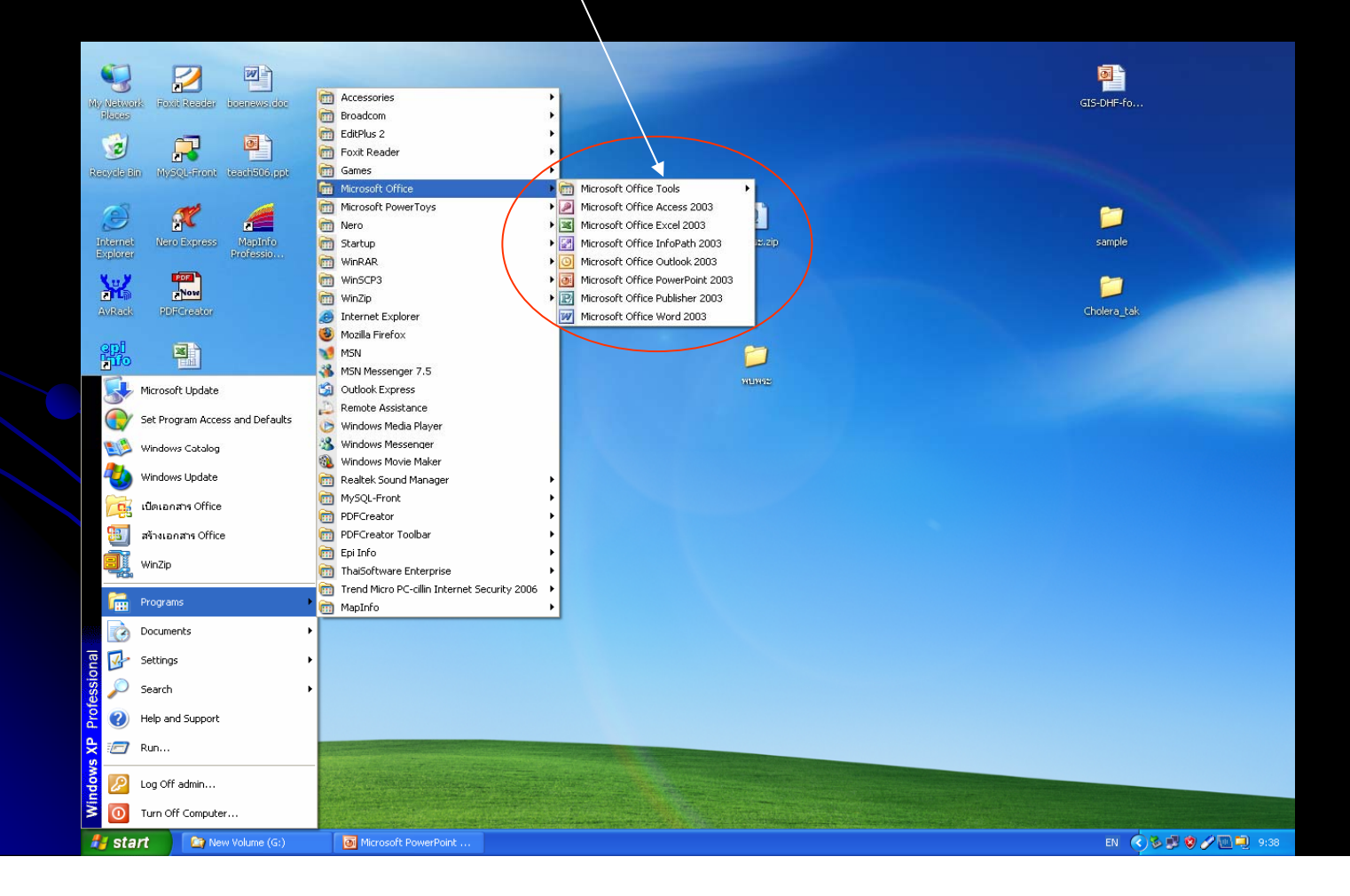

## การดู Version ของ MS Access

การดูว่าเป็น Version อะไร ให้ เปิดโปรแกรม MS Access คลิกที่วิธีใช้ ....เกี่ยวกับ Microsoft office Access

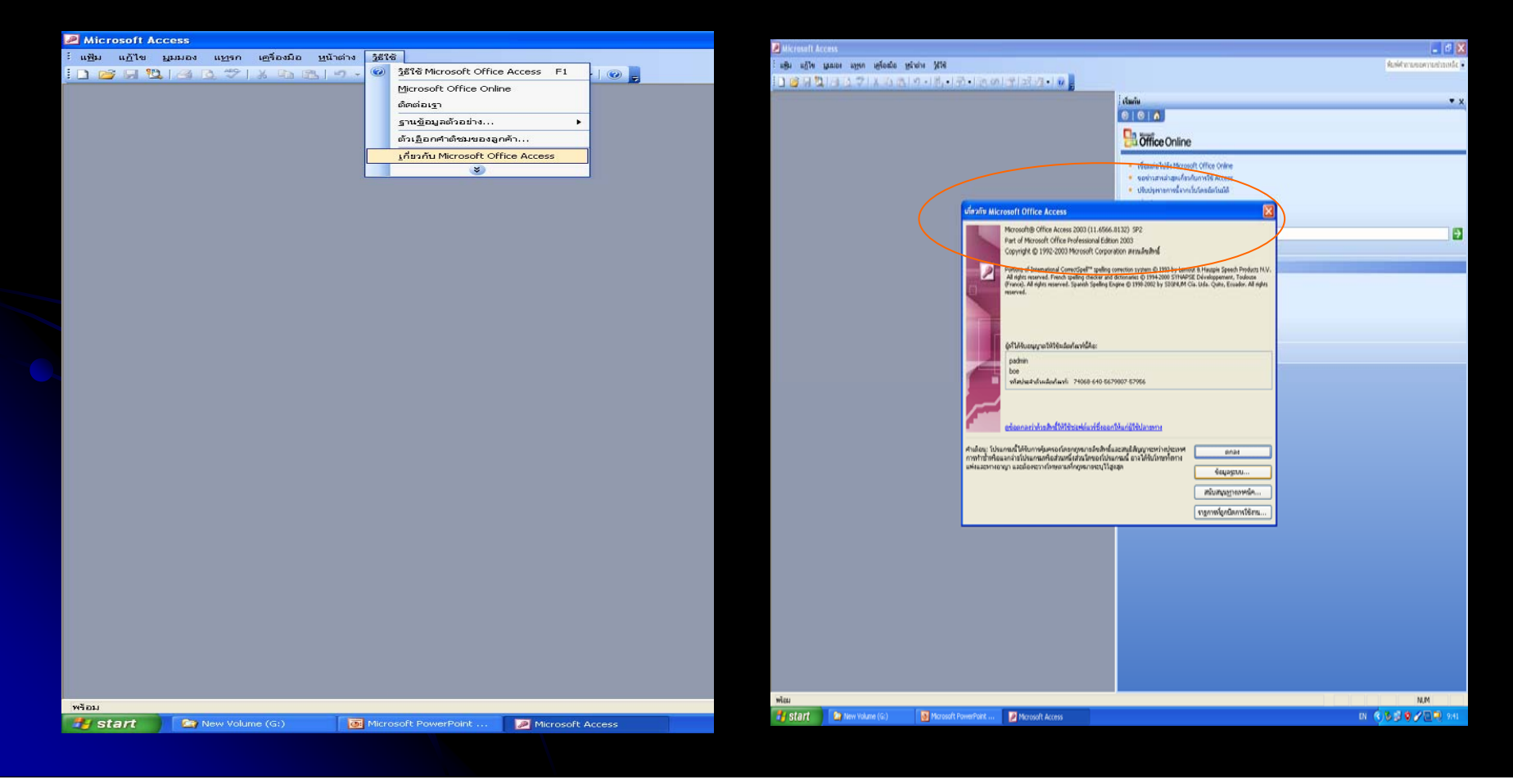

## การเตรียมก่อนการติดตั้งโปรแกรม

## 1. ตรวจสอบวันที่ ภาษาที่ใช้ในเครื่องคอมพิวเตอร์

## การ Set ความละเอียดของหน้าจอ

## วาง mouse ที่หน้าจอ computer click ขวา

เลือก Properties

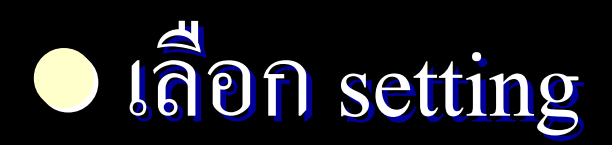

#### การ Set ความละเอียดของหน้าจอ

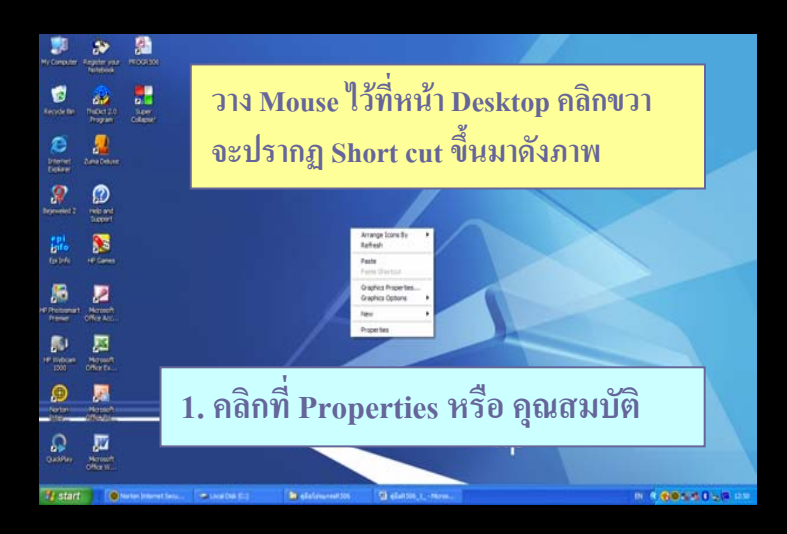

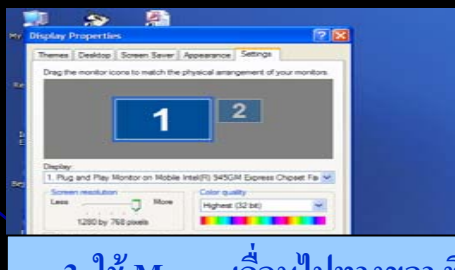

3. ใช้ Mouse เลื่อนไปทางขวา ที่ Screen Resolution จนได้ความ ละเอียดมากกว่า 800 \* 600

🖅 start 🔹 herion Internet Sens... 🛹 Local Dela (D)

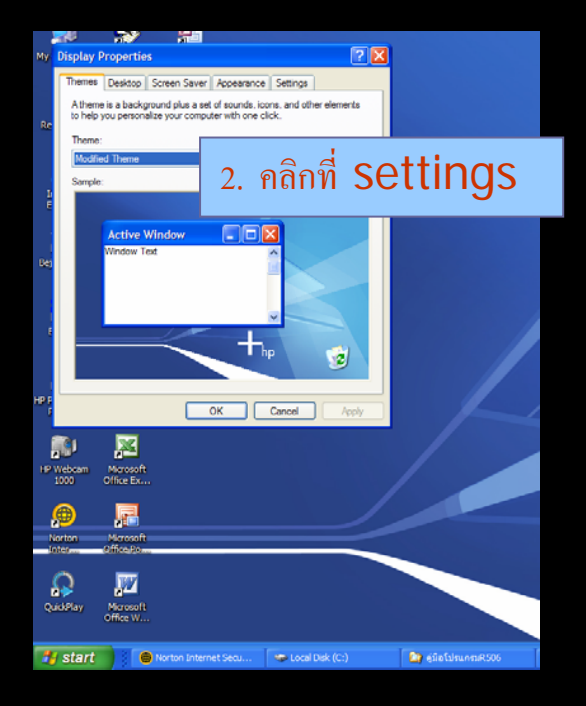

# การ Set วันที่ของเครื่องให้เป็นภาษาไทย

click ที่ start ..... Control Panel
 click ที่ Regional and language Option
 click ที่ Regional Options เลือก Thai

## การ Set วันที่ของเครื่องให้เป็นภาษาไทย

Internet

3

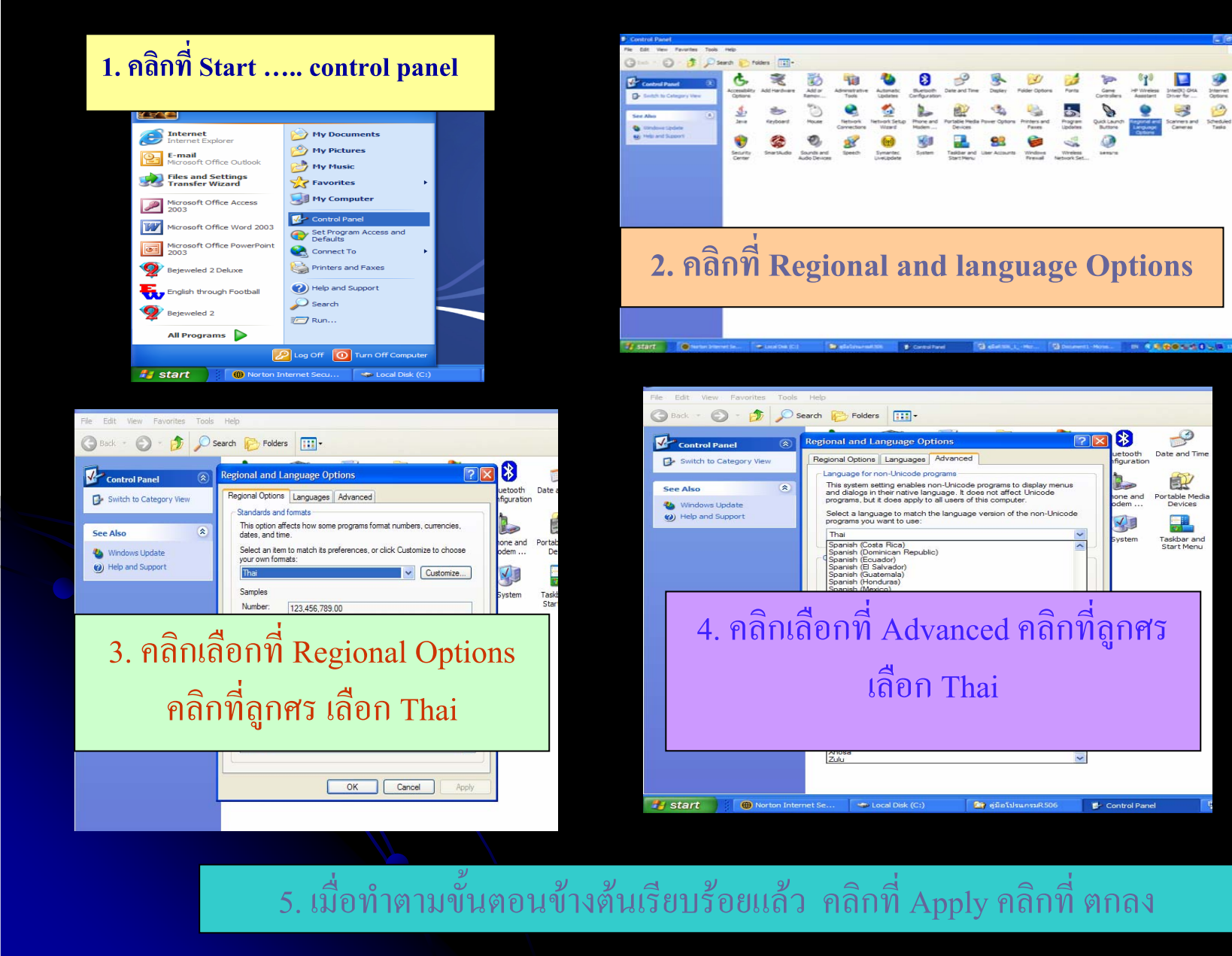

## การลงทะเบียน ActiveX

เปิดโปรแกรม MS Access
 คลิกที่เครื่องมือ เลือก ตัวควบคุม ActiveX

 คลิกที่ ลงทะเบียน
 คลิกเลือก File ที่มี นามสกุล.OCX
 ที่ C:\R506 ลงทะเบียนให้ครบทั้ง 4 File
 ปิด โปรแกรม MS Acess

## SET ระดับการเดือน Macro

เปิดโปรแกรม Microsoft Access
 เลือก Tools
 Macro →Security
 เลือกระดับเป็น LOW
 แล้วกดปุ่ม OK

| Security                                                                                                    | $\mathbf{X}$ |
|----------------------------------------------------------------------------------------------------|--------------|
|                                                                                                    | _            |
| High. Only signed macros from trusted sources will be allowed to                                                                                   |              |
| run. Unsigned macros are automatically disabled. <u>Medium.</u> You can choose whether or not to run potentially unsafe                            |              |
| macros.<br>Subscript Low (not recommended). You are not protected from potentially unsafe macros. Use this setting only if you have virus scanning |              |
| software installed, or you have checked the safety of all document you open.                                                                       | :s           |
|                                                                                                    |              |
|                                                                                                    |              |
| Virus scanner(s) installed. OK Cancel                                                                                                    |              |

Note Macro เป็นชุดคำสั่งในโปรแกรม Microsoft Office ใช้สำหรับ การเขียนโปรแกรม

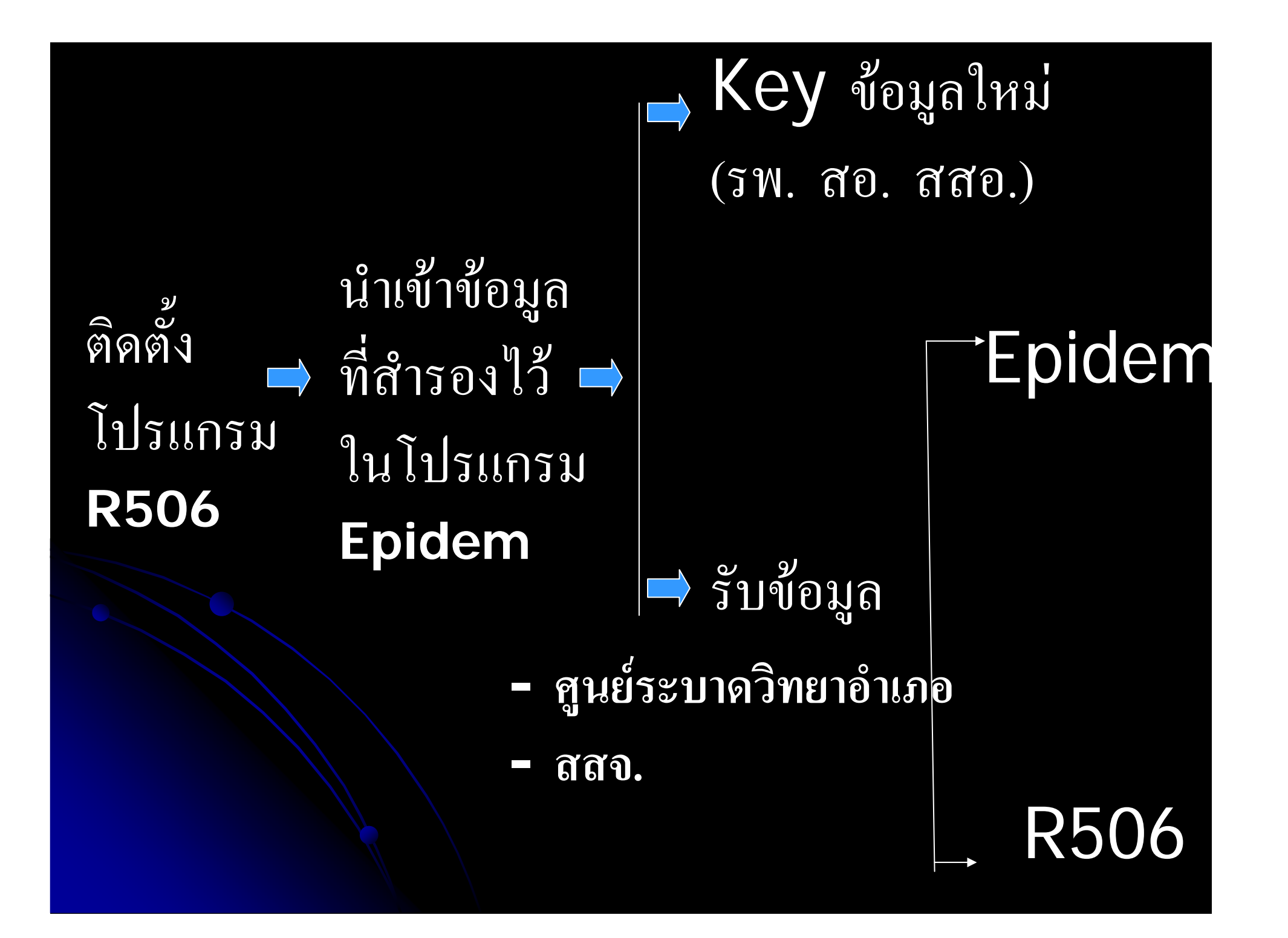

## การติดตั้งโปรแกรม 506

## • install Epi Info

## Copy Folder R506 ไปไว้ที่ C:\

## โปรแกรมที่ใช้

#### 1. Microsoft Access 2003 (Professional Edition)

2. Epi-Info

## การสร้าง Shortcut เพื่อเข้าสู่โปรแกรม

 1. คลิกขวาที่ Files ProgR506.MDB แล้วคลิก sent to เลือก Desktop(Create Shortcut) จะปรากฏ Shortcut อยู่บน Desktop
 2. คลิกขวาที่ Shrortcut ที่สร้างขึ้นแล้วเลือก Rename เปลี่ยนชื่อเป็น โปรแกรม R506
 3. คลิกขวาที่ Shortcut ที่สร้างขึ้นเลือก Properties
 4. เลือก Chang Icon เปลี่ยนรูปภาพตามที่ท่านต้องการ

## แผ่น CD Rom ประกอบด้วย

 Directory codeepidem - (รหัส จาก epidem) Directory codenew - (รหัสที่ส่งออกจาก โปรแกรม R506) Directory Epget (ข้อมูลที่ต้องการนำเข้าโปรแกรม) Directory Epsend - ข้อมูลที่ส่งให้ กับ สคร. สสจ. สสอ.

Directory Report (รายงานต่าง ๆ เป็น file .rtf) Directory Databackup -สำรองข้อมูล Directory Map (มี Shapefile สำหรับทำ Map ) - MapPro แผนที่ระดับจังหวัด แยกรายอำเภอ แฟ้มจะขึ้นต้นด้วยรหัสจังหวัด เช่น M25.SHP - MapAmp แผนที่ระดับอำเภอ จำแนกรายตำบล แฟ้มจะขึ้นต้นด้วยรหัสจังหวัดตามด้วยรหัสตำบล M2501.SHP

R506.mdb (โปรแกรมต้นฉบับ)

Prog506.mdb (แฟ้มสำหรับเปิดเข้าสู่โปรแกรม R506)

## การเริ่มใช้โปรแกรมครั้งแรก

- นำเข้ารหัส Epidem
   Copy รหัสอำเภอ ตำบล หมู่บ้าน สถานบริการ ไว้ที่
   C:\R506\CodeEPIDEM
- ปรับปรุงรหัสสถานบริการ
- ตรวจสอบตาราง Office
- เพิ่มจำนวนประชากร รายอำเภอ
- 🕒 เพิ่มประชากรอายุ
- ตรวจสอบ เปรียบเทียบรหัสเดิม กับรหัสมหาดไทย
- นำเข้าข้อมูลเก่า หรือข้อมูลที่สำรองไว้

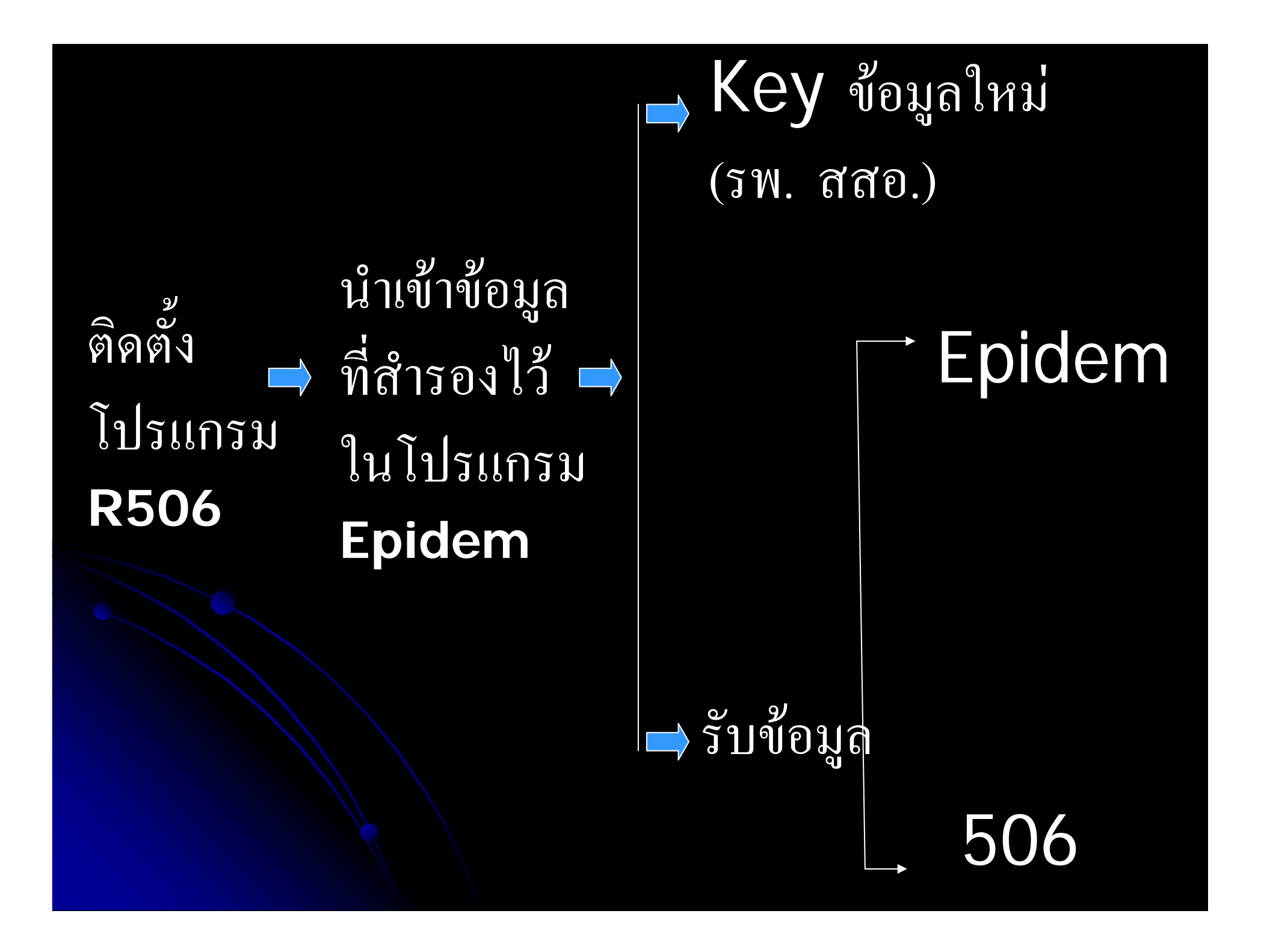

## การ Key ข้อมูล

ให้

1.EO ,E1 จะ Run อัตโนมัติ 2.EO จะเริ่มตั้งแต่ 1 เป็นต้นไป 3.E1 จะลำดับตามโรค เช่น Record 1 KEY โรค 02 E0=1 E1=1 Record 2 KEY โรค 02 E0=2 E1=2 Record 3 KEY โรค 03 E0=3 E1=1 Note จะต้อง Key โรคก่อน E1 จึงจะลำดับโรค

## ICD 10, เลขที่บัตรประชาชน

 ตัวแปรนี้จะ Key หรือไม่ Key ได้ ตัวแปรนี้ใช สำหรับเชื่อมโยงฐานข้อมูลอื่นที่ใช้รหัส ICD 10 หรือบัตร ประชาชน

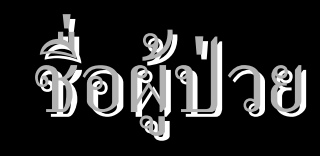

ไม่ต้องระบุคำนำหน้า นาย นาง นางสาว
 หลังพิมพ์ชื่อ ให้เคาะเว้น 1 ครั้งแล้วพิมพ์นามสกุล
 ชื่อผู้ปกครอง กรณีที่เด็กต่ำกว่า 15 ปี

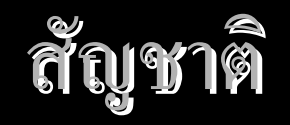

กรณีที่ไม่ใช้ผู้ป่วยคนไทย จะขึ้นประเภทผู้ป่วยให้ Key
 1. ใช้แรงงาน
 2. นักท่องเที่ยว
 3. ข้ามมารับการรักษา

#### 2. การ Key รหัสอาชีพ ให้เป็น 1,2,3......

 3. การ Key หมู่ ตำบล อำเภอ ให้ Key เลข 2 หลัก เช่น 01,02 ....
 (ไม่ควร Key เลขหลักเดียว เช่น 1 โปรแกรมจะแจ้ง เตือน
 ให้ Key ใหม่ และหาก Key ถูกต้องจะปรากฏ รหัสพื้นที่ และระบุชื่อพื้นที่

## การ Key ข้อมูล

#### โปรแกรมงานระบาดวิทยา รพท.ตากสินมหาราช

|                                                | E0 รพ./สอ.: <mark>24958</mark> | E1 รพ./สอ.: 14338           |      |
|------------------------------------------------|--------------------------------|-----------------------------|------|
| ารอกรายงาน 506 คู่มือการลงรายงาน               |                                |                             |      |
| ICD10 เลขบัตรประชาชน                           | โรค                            |                             | *    |
| ชื่อผู้ป่วย HN:                                | ผู้ปกครอง                      |                             |      |
| เพศ ไม่ทราบ อายุ                               | ปี เดือน 0 วัน 0               | กาวะสมรส                    |      |
| สัญชาติ 🛛 🔽 ไทย                                | อาชีพ                          |                             |      |
| <mark>ที่อยู่ขณะเริ่มป่วย</mark> Key เป็นเลข   | 2 หลัก                         | <b>(ey</b> เป็นเลขหลักเดียว |      |
| บ้านเลขที่ หมู่ 00 ม.ต. เ                      | . จ.ตาก                        | 63                          |      |
| ตำบล <mark>00</mark> อำเภอ <mark>01</mark>     | จังหวัด ตา                     | เก 🔽 ใน/นอกเขต 2            | ວນທ. |
| ชั้น โรงเรียน                                  |                                |                             |      |
| เริ่มป่วย(วว/ดด/น 16/10/ 2550 🗾 16-ต.ค50 วันพบ | ผู้ป่วย 16/10/2550 🗾 16-ต.     | .e50                        |      |
| รักษาที่ 2 🔽 รพ.ทั่วไป สถานที่                 | กษา ตากสินมหาราช               | <b>v</b>                    |      |
| ประเภทผู้ป่วย 1 OPD                            |                                |                             |      |
| สภาพผู้ป่วย 4 ไม่ทราบ                          |                                |                             |      |
| เขียนรายงาน   16/10/ 2550 💌 16-ต.ค50 รับรายงา  | 4 16/10/ 2550 💌 16-ต.ค5        | 0 บันทึก                    | 1    |
|                                                | close                          | ]                           |      |

|                         | •                        |                       |            |                   |                                                                                                    |               |
|-------------------------|--------------------------|-----------------------|------------|-------------------|----------------------------------------------------------------------------------------------------|---------------|
| โปรแกรม                 | งานระบาดวิทยา รพท.ตากสิา | เมหาราช               |            |                   |                                                                                                    |               |
|                         |                          |                       |            |                   |                                                                                                    |               |
|                         |                          | EO sv                 | เ./สอ.:    | 24958             | E1 รพ./สอ.:                                                                                                    | 14335         |
| กรอกรายงาน 506 🧃 คู่มือ | การลงรายงาน              |                       |            |                   |                                                                                                    |               |
| ICD10                   | เลขบัตรประชาชน           |                       | โรค        | 02                | Diarrhoea                                                                                                    | ×             |
|                         |                          |                       |            |                   |                                                                                                    |               |
| ชื่อผู้ป่วย             | สมาน สยุมฏรุจินันท์      | HN: 122               | ผู้ปกคร    | เอง               |                                                                                                    |               |
| INP                     | 1 ชาย                    | อายุ ปี 40            | เดือน 0    | วัน 0             | ภาวะสมรล 1                                                                                                    | โสด           |
| ສັญชาติ 1               | 👻 ไทย                    |                       |            | อาชีพ 1           | เกษตร                                                                                                    | ~             |
| đa ina se če            |                          |                       |            |                   |                                                                                                    |               |
| ทอยู่ขณะเรม             | ILL IE                   |                       |            |                   |                                                                                                    | $\rightarrow$ |
| บ้านเลขที่              | 122 <u>mi 01</u>         | ม. ต.ระแหง อ.เมองตาก  | ເຈ.ຫາກ     |                   | 630                                                                                                    | 010101        |
| ตำบล <mark>01</mark>    | тим<br>9                 |                       |            |                   | in in the second second s | 1 ในเขตเทศบาล |
| ชั้น                    | โรงเรียน                 | ey ถูกต่อง            |            | 9 I               |                                                                                                    |               |
| เริ่มป่วย(วว/ดด/บ       | 16/10/ 2550 🔽 16 จะปร    | ากฏรายชื่อ เ          | เละรห์     | <b>ัสพื้นท</b> ี่ |                                                                                                    |               |
| รักษาที่                | 2 👽 รพ.ทั่วไป            |                       | 2          | ເລື້ອງໃຈ          | <sup>%</sup> Kov                                                                                                    |               |
| ประเภทผู้ป่วย           |                          | พยายล                 | ะแขง       | 14101411          | n <b>Ney</b>                                                                                                    |               |
| สภาพผู้ป่วย             | <u>4 ไม่ทราบ</u> ใหญ่    |                       |            |                   |                                                                                                    |               |
| เขียนรายงาน  16         | /10/ 2550 📩 16-ต.ค50     | รับรายงาน  16/10/2550 | <b>▼</b> 1 | 16-ต.ค50          |                                                                                                    | บันทึก        |
|                         |                          |                       |            |                   |                                                                                                    |               |
|                         |                          |                       |            | close             |                                                                                                    |               |
|                         |                          |                       |            |                   |                                                                                                    |               |
|                         |                          |                       |            |                   |                                                                                                    |               |

5 . สถานที่รับรักษา กรณี สอ. หรือโรงพยาบาล จะขึ้น สถานที่รักษาให้อัตโนมัติ ส่วน สสอ. หรือ สสจ.จะ ใม่ปรากฏให้ เนื่องจากต้องรับข้อมูลจากสถานบริการ หลายแห่ง

 วันที่รับรายงาน กรณีที่ สอ. หรือ รพ. Key ให้ใส่วันที่ เขียนรายงาน ส่วนกรณีที่ศูนย์อำเภอ สสจ.
 รับรายงาน โปรแกรมจะบันทึกตามวันที่รายงานรับรายงาน วันที่รับรายงานจะนำไปคำนวนความทันเวลา

## ประเภทผู้ป่วย

- 1. **OPD**
- 2. IPD
- 3. ค้นหาผู้ป่วยในชุมชน

(เช่น กรณีสอบสวน ผู้ป่วยอหิวาต์ )

#### การจัดทำรายงาน EO

 เลขที่ E0 จะเรียงลำดับตั้งแต่ 1 ไปจนถึงลำดับสุดท้าย กรณี ลบเลขที่ E0 เลขที่ E0 จะข้าม เช่น 1 2 3 4 5
 ลบ 2 ออก E0 1 3 4 5

| ∢ |        |        |          |                                        | เลือกจังหวัด             | เลือกอำเภอ              | เลือกตำบล                |                          |
|---|--------|--------|----------|----------------------------------------|--------------------------|-------------------------|--------------------------|--------------------------|
|   |        |        | 51       | งอกรายงาน<br>เยงานทั้งหมด              | 🗸 ตาก                    | v v                     | •                        |                          |
|   |        |        |          |                                        |                          |                         |                          |                          |
|   |        | ทะเบีย | เนขอกเลข | มที่บัต <sub>่</sub> ร่ายงานผู้ป่วยของ | ง รายงานทั้งหมด จ.ตาก พ. | . <b>f</b> l.2550       |                          |                          |
|   |        | EO     | E1       | เรท                                    | ชื่อผู้ป่วย              | พื้นที่                 | วันเริ่มป่วย             | วันรักษา วันรับรายงาน ส่ |
|   |        | 1      | 14337    | Pneumonia                              | ดารินทร์ ทรัพย์ขุนดอน    | อ.แม่ระมาด              | 2/1/2550                 | 4/1/2550 13/2/2550       |
|   |        | 2      | 1        | H.conjunctivitis                       | นรีรัตน์ สาจะเรา         | อ.แม่ระมาด              | 7/1/2550                 | 8/1/2550 13/2/2550       |
|   |        | 4      | 84       | Cholera                                | ผัด วงษ์คำเครือ          | อ.แม่ระมาด              | 11/1/2550                | 12/1/2550 13/2/2550      |
|   |        | 5      | 1        | Food Poisoning                         | ฟ้ารุ่ง แสนคำ            | อ.แม่ระมาด              | 12/1/2550                | 13/1/2550 13/2/2550      |
|   |        | 6      | 3        | Diarrhoea                              | ตะไปอู                   | อ.แม่ระมาด              | 12/1/2550                | 14/1/2550 13/2/2550      |
|   |        | 7      | 4        | Diarrhoea                              | โทงเมลสน                 | อ.แม่ระมาด              | 1/1/2550                 | 2/1/2550 13/2/2550       |
|   |        | 8      | 5        | Diarrhoea                              | สม ทักแปง                | อ.แม่ระมาด              | 3/1/2550                 | 3/1/2550 13/2/2550       |
|   |        | 9      | 6        | Diarrhoea                              | คำ ขัตธรรมศรี            | อ.แม่ระมาด              | 2/1/2550                 | 2/1/2550 13/2/2550       |
|   |        | 10     | 1        | Pyrexia                                | พรชิตา ยะเกี้ยงง่า       | อ.แม่ระมาด              | 3/1/2550                 | 3/1/2550 13/2/2550       |
|   |        | 11     | 7        | Diarrhoea                              | ณ้ฐนบัตร ธรรมจักร์       | อ.แม่ระมาด              | 3/1/2550                 | 3/1/2550 13/2/2550       |
|   |        | 12     | 8        | Diarrhoea                              | จิรายุศ ม่วงศรี          | อ.แม่ระมาด              | 3/1/2550                 | 3/1/2550 13/2/2550       |
|   |        | 13     | 9        | Diarrhoea                              | ซอ                       | อ.แม่ระมาด              | 6/1/2550                 | 13/2/2550                |
|   |        | 14     | 10       | Diarrhoea                              | สุภัชญา แหวนเงิน         | อ.แม่ระมาด              | 6/1/2550                 | 9/1/2550 13/2/2550       |
|   |        | 15     | 11       | Diarrhoea                              | สงกรานต์ ถาแก้ว          | a.misso                 | 9/1/2550                 | 9/1/2550 13/2/2550       |
|   | Н      | 16     | 12       | Diarrhoea                              | ວັນເອນດ ເອສ              | อ แบ่ระบาด              | 2/1/2550                 | 2/1/2550 13/2/2550       |
|   | ระเบีย | ยน: 🚺  |          | 1                                      | จาก 24463                | <                       |                          |                          |
|   |        |        |          |                                        |                          | Close Print Print previ | ew เป็น<br>เป็น<br>Excel |                          |

เลขระเบียน จำนวน ข้อมูลทั้งหมด อาจ ไม่ตรงกับ EO กรณีที่ EO ลบไป เช่น ลบ E0 ที่ 2 ออก เลข ระเบียนจะเป็น 4 แต่ EO สุดท้าย เป็น 5

| ▲ |        |             |         | -<br>จือกรายงาน        | เลือกจังหวัด                      | <br>เลือกอำเภอ                 | เลือกตำบล                        |                                                     |         |
|---|--------|-------------|---------|------------------------|-----------------------------------|--------------------------------|----------------------------------|-----------------------------------------------------|---------|
|   |        |             | 5       | ายงานทั้งหมด           | 🔽 ตาก                             | ¥                              | ▼                                | *                                                   |         |
|   |        |             |         |                        |                                   |                                |                                  |                                                     | ~       |
|   |        | ทะเบีย      | นขอกเลร | งที่บัตรรายงานผู้ป่วยข | อง รายงานทั้งหมด จ.ตาก พ          | . <b>f</b> .2550               |                                  |                                                     | 3       |
|   |        | E0          | E1      | โรค                    | ชื่อผู้ป่วย                       |                                | พื้นที่                          | วันเริ่มป่วย วันรักษา วันรับรายงาน                  | สัญชาติ |
|   |        | 1           | 14337   | Pneumonia              | ดารินทร์ ทรัพย์ขุนดอน             | อ. แม่ระมาด                    |                                  | 2/1/2550 4/1/2550 13/2/2550                         | ไทย     |
|   |        | 2           | 1       | H.conjunctivitis       | นรีรัตน์ สาจะเรา                  | อ.แม่ระมาด                     |                                  | 7/1/2550 8/1/2550 13/2/2550                         | ไทย     |
|   |        | 4           | 84      | Cholera                | ผัด วงษ์คำเครือ                   | อ.แม่ระมาด                     |                                  | 11/1/2550 12/1/2550 13/2/2550                       | ไทย     |
|   |        | 5           | 1       | Food Poisoning         | ฟ้ารุ่ง แสนคำ                     | อ. แม่ระมาด                    |                                  | 12/1/2550 13/1/2550 13/2/2550                       | ไทย     |
|   |        | 6           | 3       | Diarrhoea              | ตะไปอู                            | อ. แม่ระมาด                    |                                  | 12/1/2550 14/1/2550 13/2/2550                       | ไหย     |
|   |        | 7           | 4       | Diarrhoea              | โทงเมลสน                          | อ. แม่ระมาด                    |                                  | 1/1/2550 2/1/2550 13/2/2550                         | ไทย     |
|   |        | 8           | 5       | Diarrhoea              | สม ทึกแปง                         | อ.แม่ระมาด                     |                                  | 3/1/2550 3/1/2550 13/2/2550                         | ไทย     |
|   |        | 9           | 6       | Diarrhoea              | คำ ขัตธรรมศรี                     | อ.แม่ระมาด                     |                                  | 2/1/2550 2/1/2550 13/2/2550                         | ไทย     |
|   |        | 10          | 1       | Pyrexia                | พรชิดา ยะเกี้ยงงำ                 | อ.แม่ระมาด                     |                                  | 3/1/2550 3/1/2550 13/2/2550                         | ไทย     |
|   |        | 11          | 7       | Diarrhoea              | ณัฐนบัตร ธรรมจักร์                | อ.แม่ระมาด                     |                                  | 3/1/2550 3/1/2550 13/2/2550                         | ไทย     |
|   |        | 12          | 8       | Diarrhoea              | จิรายุศ ม่วงศรี                   | อ.แม่ระมาด                     |                                  | 3/1/2550 3/1/2550 13/2/2550                         | ไทย     |
|   |        | 13          | 9       | Diarrhoea              | ซอ                                | อ.แม่ระมาด                     |                                  | 6/1/2550 6/1/2550 13/2/2550                         | พม่า    |
|   |        | 14          | 10      | Diarrhoea              | สุภัชญา แหวนเงิน                  | อ.แม่ระมาด                     |                                  | 6/1/2550 9/1/2550 13/2/2550                         | ไทย     |
|   |        | 15          | 11      | Diarrhoea              | สงกรานต์ ถาแก้ว                   | อ.แม่ระมาด                     |                                  | 9/1/2550 9/1/2550 13/2/2550                         | ไทย     |
|   | ระเบีย | 16<br>nu: 🚺 | 12      | Diarrhoea<br>1         | อินตนา ตระคอสขพชระ<br>¥ จาก 24463 | อ แม่ระบวด<br><                |                                  | 2/1/2550 2/1/2550 13/2/2550                         | ¶1418 ⊻ |
|   |        |             |         | 1                      | กดปุ่ม Previev                    | Close Print<br>V เพื่อดูรายงาน | Print preview<br>และพิมพ์รายงาน- | <sub>เป็น</sub><br><sub>Excel</sub> ส่งออกไปเป็น Ex | cell    |
|   |        |             |         |                        |                                   |                                |                                  |                                                     |         |

#### รายงาน E1 แยกโรค ควรตรวจสอบรายงานคนต่างชาติด้วยว่าถูกต้อง

| 100          |                          | -<br>- | Tahoma    | 9 199 1414 | - 8 - <b>B</b>     | I U        |          |        | 3> -   A -  .   | 🥒 •   🥅 •   😑 | a 🗸 🚺        |           |         |   |
|--------------|--------------------------|--------|-----------|------------|--------------------|------------|----------|--------|-----------------|---------------|--------------|-----------|---------|---|
| •            | 🛛 🖸                      | l é    | 3 🖪 💖     | ¥ 🗈        | BI 19   B.   21    | ZI I V     |          | 7   24 | >> >>   <u></u> |               | -            |           |         |   |
| 1            | ลือกรายงาน               | L      |           | โรค        | Li                 | ลือกจังหวั | ด        |        | เลือกอำเภอ      | เลือเ         | าดำบล        |           |         |   |
| 4            | ายงานทั้งหม<br>*         | JØ     | ~         | Diarrhoea  | រ 💽 ខ              | 00         |          | *      |                 | ~             |              | ~         |         |   |
| ร<br>ๆ<br>วี | ายงานทั้งห<br>โทย<br>วัน | มด     |           |            | _รายงานทั้งหมด จ.  | .ศาก พ.    | ศ.2550   | L.     |                 |               |              |           |         | 1 |
| 7            | หม่า<br>มาเลเซีย         |        |           |            | ชื่อผู้ป่วย        | เพศ        | อายุ(ปี) | อาชีพ  | ้<br>บ้านเลขที่ | รหัส จ.อ.ฑ.ม. | วันเริ่มป่วย | วันรักษา  | ผู้ป่วย | ส |
| 1 2          | ามพูชา<br>งาว<br>วัยดนาม |        |           | ~          | ตะไปอู             | ชาย        | 2        | 11     |                 | 63040204      | 12/1/2550    | 14/1/2550 | OPD     |   |
|              | 7                        | 4      | Diarrhoea |            | โทงเมลสน           | ชาย        | 2        | 11     |                 | 63040204      | 1/1/2550     | 2/1/2550  | OPD     | _ |
| -            | 8                        | 5      | Diarrhoea |            | สม ทีกแปง          | ชาย        | 34       | 1      | 91/7            | 63040204      | 3/1/2550     | 3/1/2550  | OPD     |   |
| 15           | 9                        | 6      | Diarrhoea |            | คำ ขัตธรรมศรี      | ชาย        | 74       | 1      | 154             | 63040205      | 2/1/2550     | 2/1/2550  | OPD     |   |
| 12           | 11                       | 7      | Diarrhoea |            | ณ้ฐนบัตร ธรรมจักร์ | ซาย        | 13       | 6      | 58/3            | 63040201      | 3/1/2550     | 3/1/2550  | OPD     | - |
| 521          | เบียน: 🚺                 | •      |           |            | ▶* จาก 14289       |            | <        |        |                 |               |              |           |         | > |

| การจัด | เทำรายงาน                                                               | 1.5     | ราย            | งาา       | <b>J</b>     | <b></b> 1 | กุกโ         | ริค       |            | าดง                | ข้อ       | ມູດ       | ราย       | โร        | າທຸຄ      | าโร       | ค                      | เพ                      | ମ             |                |                 |
|--------|-------------------------------------------------------------------------|---------|----------------|-----------|--------------|-----------|--------------|-----------|------------|--------------------|-----------|-----------|-----------|-----------|-----------|-----------|------------------------|-------------------------|---------------|----------------|-----------------|
| รายง   | านคนไทย                                                                 | อา      | ยุ             | อาต์      | <b>ช</b> ูพ  | ត័        | ัญช          | าติ       | ឥ          | ຄາເ                | ານາ       | พิดิ      | เมร       | ឥ         | ต่า       | งชา       | ເທື່າ                  | ไระ                     | ເກາ           | กผู้เ          | ไวย             |
| ต่าง   | าชาติ<br>-                                                              | เขเ     | ู<br>ตป        | กคร       | 50×          |           | ายเ          | ดือ       | 1<br>6     | <sub>ั</sub> ปด    | าาห์      |           | l         | เลือก     | • จังา    | าวัดอ้    | ວຳເภอ                  | ) ຕຳາ                   | าย ห          | ัข<br>เมู่บ้าง | น               |
|        | เลือกรายงาน<br>*                                                        | •ลือก•  | ตัวแปร<br>"    |           | เรื          | ม่อกจังห  | วัด          |           |            | ลือกอำเ            | ภอ        |           |           | ເລືອກທຳ   | บล        |           |                        | ลือกหมู่เ               | บ้าน          |                |                 |
|        |                                                                         | รายเดี  | า้อน           |           | <b>~</b> [6] | าก        |              |           | *          |                    |           |           | *         |           |           |           | *                      |                         |               |                | อาย             |
|        | จำนวนผู้ป่วยโรคเฝ้าระวิ                                                 | งของ_   | _รายงา         | นทั้งหม   | เด จำเ       | เนกตาม    | มรายเดี<br>ส | อน ระห    | เว่างวันท่ | กี่ 1 <i>M /</i> 2 | 2550      | ถึง 31/   | 12/2550   | ) จ.ตาก   | W.M.26    | 550       |                        |                         |               |                | าพศ             |
|        | <u>โรค / เด</u> ือน                                                     |         | ป้วย           | ศ.<br>ตาย | า<br>ป่วย    | พ.<br>ตาย | ม่วย<br>ม่วย | ค.<br>ตาย | เม<br>ป่วย | ย.<br>ตาย          | พ<br>ป่วย | ค.<br>ตาย | ม<br>ป่วย | ย.<br>ตาย | า<br>ป่วย | ค.<br>ตาย | ู้<br>ป่วย             | ค.<br>ตาย               | JUL I         | ย.<br>ตาย      | อาชีพ           |
|        | 823                                                                     |         | 4160           | 1         | 2933         | 1         | 2596         |           | 2732       | 2                  | 3826      | 1         | 4442      | 2         | 2782      |           | 979                    | 0                       | 3             | 0              | אערט            |
| 5      | 01.Cholera                                                              |         | 1              |           |              |           |              |           |            |                    | 1         |           | 12        |           | 69        |           | 10                     |                         | 1             |                | สถานภาพสมรส     |
| เรค    | 02.Diarrhoea                                                            |         | 2554           |           | 1693         |           | 1335         |           | 1571       |                    | 2490      |           | 2741      |           | 1399      |           | 494                    |                         | 2             |                | เพื่อหาติ       |
|        | 03.Food Poisoning                                                       |         | 105            |           | 76           |           | 84           |           | 97         |                    | 130       |           | 110       |           | 73        |           | 20                     |                         |               |                |                 |
|        | Dysentery ,Total                                                        |         | 99             |           | 76           |           | 83           |           | 87         |                    | 125       |           | 147       |           | 61        |           | 2                      |                         |               |                | เขตปกครอง       |
|        | 04.Uns.dysentery                                                        |         | 92             |           | 72           |           | 77           |           | 81         |                    | 112       |           | 134       |           | 66        |           | 1                      |                         |               |                | งไระเอทต่างหาติ |
|        | 05.Dyentery, Amoebic                                                    |         | 5              |           | 3            |           | 4            |           | 6          |                    | 13        |           | 11        |           | 6         |           | 1                      |                         |               |                | D 121111011010  |
|        | U6.Dysentery,Bacillary                                                  | -+      | 2              |           | 1            |           | 2            |           | 4          |                    | 2         |           | 2         |           | 5         |           | 2                      |                         |               |                | ประเภทผู้ป่วย   |
|        | 07 Enteric fever (ups)                                                  | +       | 20<br>16       |           | 6            |           | 9            |           | 4          |                    | 2         |           | 2         |           | о<br>3    |           | 3                      |                         |               |                |                 |
|        | 08.Typhoid                                                              |         | 7              |           | 6            |           | 3            |           | 2          |                    | - 1       |           | ,<br>1    |           | 2         |           | Ŭ                      |                         |               |                | สถานทรกษา       |
|        | 09.Paratyphoid                                                          | /       | -              |           | _            |           | 1            |           | _          |                    |           |           |           |           |           |           |                        |                         |               |                | 🖪 เดือน 💷       |
|        | <ul> <li>ระบุวันที่เริ่มต้น</li> <li>ให้พิมพ์วันที่ เดือน พ.</li> </ul> | ส. เช่า | 1/1,<br>น 01/( | /2550     | 8            | <u></u>   |              | สุด       | 31         | /12/25             | 50 (      | Close     | Pri       | nt        | Print Pre | view      | ส่งออก<br>เป็น<br>Word | า<br>ส่งอ<br>เป็<br>Exi | u<br>u<br>cel | >              | สัปดาห์         |
|        |                                                                         |         |                |           |              |           |              |           |            |                    |           |           |           |           |           |           |                        |                         |               |                |                 |

|    | ราย                          | ยงาน<br>แสดง         | ••••                | <b>.</b> ີວົ | <b>າຍ</b> ົໂ<br>ຈຳແ <u>າ</u> | <b>โ</b> รร | <b>ค</b> .<br>รายโ | ••••  | •• {   | <b>โว</b> ศ<br>ภายเ | าเดี<br>ดีอา                | 18<br>เว   | <b>ງ</b><br>າຍວັ | ัน         | อา    | ຍ       | เพศ      |        |        |                   |            |     |      |             |
|----|------------------------------|----------------------|---------------------|--------------|------------------------------|-------------|--------------------|-------|--------|---------------------|-----------------------------|------------|------------------|------------|-------|---------|----------|--------|--------|-------------------|------------|-----|------|-------------|
| รา | เยงานคนไ                     | ทย ต่างชาติ          | ก้                  |              |                              | Ĩ·<br>/     | รุคเดี่ย<br>/      | າງ    |        |                     |                             |            |                  |            |       |         |          |        |        |                   |            |     |      |             |
|    | เลือกรายงาน<br>รายงานทั้งหมด | เลือกด์<br>💙 รายโร   | เ๋วแปร<br>ค รายเคีย | อน           | ise<br>V Diari               | rhoea       |                    |       |        |                     | ลื <del>อกจังห</del><br>เาก | วัด        |                  | *          | เลือก | เอ้าเกอ |          | Ť      | ้วเลือ | ລືອມຕຳເ           | ل<br>ال    | 0   |      | Ϋ́,         |
|    | จ้านวนผู้ป่วย                | <b>[sa</b> Diarrhoea | า_รายง              | บานทั้ง      | หมด จ๋                       | าแนกเ       | <b>คาม</b> ราย     | เคือน | ระหว่า | งวันที่             | 1717                        | 2550       | ถึง              | 31/1       | 2/255 | i0 a.ø  | าก พ.ศ   | fi.255 | 0      |                   |            |     |      | ^           |
|    | •                            |                      | มร                  | a. 🧹         | กพ                           | Ι.          | มีเ                | a.    | La     | <b>8</b> .          | Ni                          | <b>1</b> . | มิย              | <b>9</b> . | กร    | ì.      | <b>a</b> | A.     | ก      | วัน               | <b>A</b> f | 1.  | MB   | 9.          |
|    | อาเภอ                        | / เคอน               | ป้วย                | ศาย          | สวย                          | ศาย         | ป้วย               | ศาย   | ป้วย   | คาย                 | ป้วย                        | คาย        | ป้วย             | ศาย        | ป้วย  | ศาย     | ป้วย     | ดาช    | ป้วย   | <b>ฅาย</b><br>อาย | ป้วย       | คาย | ป้วย | <b>M</b> IE |
|    | 1                            |                      | 2554                |              | 1693                         |             | 1335               |       | 1571   |                     | 2490                        |            | 2741             |            | 1399  |         | 494      |        | 2      |                   | 10         |     |      |             |
|    | (เมืองตาก                    | ອຳເກອ                | 188                 |              | 127                          |             | 113                |       | 133    |                     | 177                         |            | 158              |            | 92    |         | 67       |        | 2      |                   | 3          |     |      |             |
|    | บ้านทาก                      |                      | 106                 |              | 89                           |             | 94                 |       | 114    |                     | 117                         |            | 196              |            | 100   |         | 40       |        |        |                   | 5          |     |      |             |
|    | สามเงา                       | ตาบล                 | 130                 |              | 41                           |             | 45                 |       | 73     |                     | 80                          |            | 90               |            | 48    |         | 28       |        |        |                   |            |     |      | =           |
|    | แม่ระมาด                     | 9891                 | 234                 |              | 178                          |             | 164                |       | 234    |                     | 316                         |            | 444              |            | 173   |         | 27       |        |        |                   | 1          |     |      |             |
|    | ท่าส่องยาง                   | "เมื                 | 537                 |              | 355                          |             | 248                |       | 248    |                     | 424                         |            | 559              |            | 306   |         | 83       |        |        |                   |            |     |      |             |
|    | แม่สอด                       |                      | 618                 |              | 362                          |             | 328                |       | 290    |                     | 454                         |            | 612              |            | 283   |         | 128      |        |        |                   |            |     |      |             |
|    | พ่นพระ                       |                      | 545                 |              | 421                          |             | 180                |       | 302    |                     | 682                         |            | 516              |            | 262   |         | 76       |        |        |                   | 1          |     |      |             |
|    | อุ้มผาง                      |                      | 136                 |              | 69                           |             | 106                |       | 125    |                     | 183                         |            | 136              |            | 98    |         | 40       |        |        |                   |            |     |      |             |
|    | วังเจ้า                      |                      | 60                  |              | 51                           |             | 57                 |       | 52     |                     | 57                          |            | 30               |            | 37    |         | 5        |        |        |                   |            |     |      |             |

## รายงาน อัตราป่วย ต้องกรอกประชากรก่อน

|   | เลือกรายงาน เลือก             | าตัวแปร โรค                 |                         | เลือกจังหวัด | <u>ค</u>      | เลือกอำเภอ       | เลือกต       | ดำบล |
|---|-------------------------------|-----------------------------|-------------------------|--------------|---------------|------------------|--------------|------|
| 4 | รายงานทั้งหมด 🛛 😽 อัตรา       | าป่วย 🔽 Diarrhoe            | a 🗸                     | ตาก          | ~             |                  | <b>v</b>     | ~    |
|   | จำนวนผู้ป่วยและอัตราป่วย      | โรคDiarrhoea_รายง           | านทั้งหมด ระหว่างวันที่ | 1/1/2550     | ) ถึง 31/12/3 | 2550 จ.ตาก พ.ศ.  | 2550         |      |
|   |                               | จ้านวน.                     | อัตราปวย/100,000        | จ้านวน       | อัตราปวยดาย   | ขัตราตาย/100,000 |              |      |
|   | อำเภอ                         | ป้วย                        | ประชากร                 | ศาย          | (ร้อยละ)      | ประหากร          |              |      |
|   | รวม                           | 14289                       | 3618.30                 | 0            | 0.00          | 0.00             |              |      |
|   | เมืองทาก                      | 1060                        | 1367.53                 | 0            | 0.00          | 0.00             |              |      |
|   | บ้านตาก                       | 861                         | 2174.68                 | 0            | 0.00          | 0.00             |              |      |
|   | สามเงา                        | 535                         | 1946.23                 | 0            | 0.00          | 0.00             |              |      |
|   | แม่ระมาด                      | 1771                        | 4672.08                 | 0            | 0.00          | 0.00             |              |      |
|   | ท่าสองยาง                     | 2760                        | 6921.28                 | 0            | 0.00          | 0.00             |              |      |
|   | แม่สอด                        | 3075                        | 3266.41                 | 0            | 0.00          | 0.00             |              |      |
|   | พบพระ                         | 2985                        | 8029.81                 | 0            | 0.00          | 0.00             |              |      |
|   | อุ้มผาง                       | 893                         | 4664.89                 | 0            | 0.00          | 0.00             |              |      |
|   | วังเจ้า                       | 349                         | 1580.90                 | 0            | 0.00          | 0.00             |              |      |
|   | ระบุวันที่เริ่มต้น            | <sup>1/1/2550</sup> ระบุวัน | เที่สิ้นสุด 31/12/      | 2550         |               |                  | ส่งออก       |      |
|   | ให้พิมพ์วันที่ เดือน พ.ศ. เช่ | ช่น 01/01/2548              |                         | Clos         | e Print       | Print Preview    | เป็น<br>Word |      |

#### กราฟ อัตราปวยต่อประชากรแสนคน

#### ต้องบันทึกประชากรก่อน เพื่อให้คำอัตราป่วย

#### บันทึกข้อมูลประชากร จ.ปราจีนบุรี พ.ศ.2549

| รทัส | ชื่ออำเภอ       |   | ข้อมูลประชากร |         |
|------|-----------------|---|---------------|---------|
| 2501 | เมืองปราจีนบุรี | / | 52458         | 3       |
| 2502 | กบินทร์บุรี     | / | 12555         | nsıau   |
| 2503 | นาดี            |   | 32555         | Ildestu |
| 2506 | บ้านสร้าง       |   | 25666         | CEDBC   |
| 2507 | ประจันตคาม      |   | 45855         | Jash    |
| 2508 | ศรีมหาโพธิ      |   | 11222         | 12.0    |
| 2509 | ศรีมโหสถ        |   | 25666         | 59      |

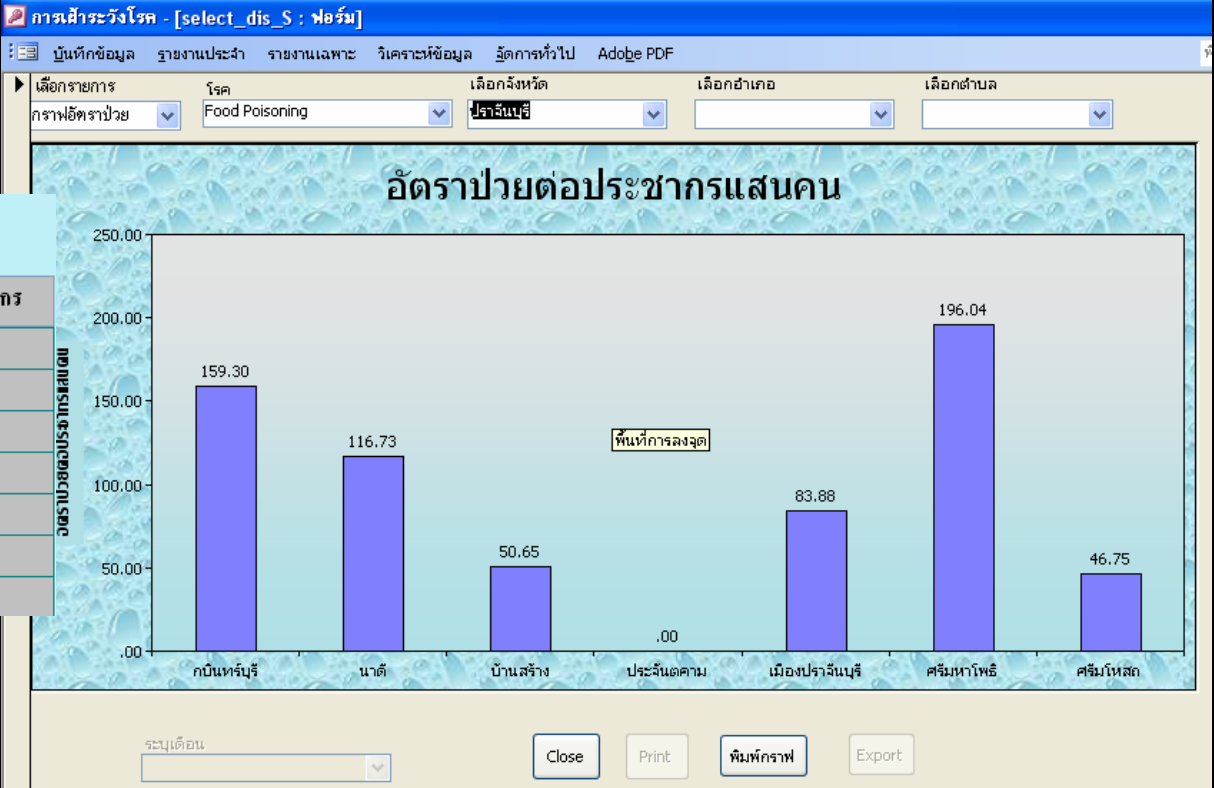

#### ความทันเวลา = วันที่รับรักษา - วันที่รับบัตร

#### กำหนดความทันเวลา

| DOMETHING ID IM   | จำนวนบิตร | ส่งทันเวลา | ร้อยละ | ส่งไม่ทันเวลา | ร้อยละ |
|-------------------|-----------|------------|--------|---------------|--------|
|                   | รายงาน506 |            |        |               |        |
| รวม               | 3194      | 256        | 8.02   | 2938          | 91.98  |
| iนทร์บุรี         | 14        | 1          | 7.14   | 13            | 92.86  |
| <b>เอกสมบูรณ์</b> | 19        | 0          | 0.00   | 19            | 100.00 |
| ายจักรพงษ์        | 4         | 0          | 0.00   | 4             | 100.00 |
| ากพนมตี           | 2         | 0          | 0.00   | 2             | 100.00 |
| ำพระยาอภัยฯ       | 1696      | 250        | 14.74  | 1446          | 85.26  |
| งกระทงยาม         | 4         | 0          | 0.00   | 4             | 100.00 |
| เมรา              | 8         | 0          | 0.00   | 8             | 100.00 |
| เสะท้อ            | 23        | 0          | 0.00   | 23            | 100.00 |
| แขม               | 40        | 0          | 0.00   | 40            | 100.00 |
| เตี               | 435       | 0          | 0.00   | 435           | 100.00 |
| ามพัฒนา           | 6         | 0          | 0.00   | 6             | 100.00 |
| าทอง              | 53        | 0          | 0.00   | 53            | 100.00 |

| รหัสจังหวัด | รหัสสถานบริการ | ชื่อสถานบริการ | กำนดง่านวนวันจารส่ง<br>รายงาน |
|-------------|----------------|----------------|-------------------------------|
| 25          | 25010301       | วัดโบสถ์       | 6                             |
| 25          | 25010302       | สนทรีย์        | 6                             |
| 25          | 25010802       | ศาลานเรศวร     | 6                             |
| 25          | 25010801       | บ้านพระ        | 6                             |
| 25          | 25011102       | ห้วยเกษียรใหญ่ | 6                             |
| :5          | 25011101       | ดงขี้เหล็ก     | 6                             |
| 25          | 25011202       | ห้วยเกษียรน้อย | 6                             |
| 25          | 25011201       | เนินหอม        | 6                             |
| 25          | 25070302       | เกาะแดง        | 6                             |
| 25          | 25020301       | วังดาล         | 6                             |

ปรับปรงรหัส สถาบพราบาร และกำหบดวับรับบัตรราชงาบ จ ปราจีบบรี พ.ศ 2549

#### วันรับบัตร จากเมนูรับข้อมูล

Close

Print

| <b>2</b> ar | ารเฝ้าระวั                         | งโรค -  | [Zget:ฟอร์ม]       |          |          |            |                      |    |              | 1            |             |                 |                |
|-------------|------------------------------------|---------|--------------------|----------|----------|------------|----------------------|----|--------------|--------------|-------------|-----------------|----------------|
| ::::        | บู้นทึกข้อม                        | ปล 1    | ายงานประจำ รายงานเ | ลพาะ วิเ | คราะห์ข้ | ่อมูล      | <u>ลั</u> ตการทั่วไป | Ac | lobe PDF     |              |             |                 |                |
|             | min                                | ยงานข์  | <u>ไล่งข้อมูล</u>  |          |          |            | /                    |    |              |              |             |                 |                |
|             | รหัสจังหวั                         | ์ด      | 25                 | 1        | ,        | ก็แท่่≓ับ∙ | กยงาน                |    | 27/7/2549    |              |             |                 |                |
|             | จังหวัด                            |         | ปราจันบุรี         |          |          |            | -                    |    |              |              | -           |                 |                |
|             | รหัสสถาน                           | เบริการ | 010030             |          |          | ส่งข้อเม   | ลตั้งแต่ 1           |    | ถึง          | 100          |             |                 |                |
|             | ชื่อสถานบริการ สสอ.เมืองปราจีนบุรี |         |                    |          |          |            |                      |    |              |              |             |                 |                |
| EO          | PEO                                | โรค     | ชื่อ               | HN       | เพศ      | อายุ       | ที่อยู่              | 8  | สถานที่รักษา | วันเจิ่มป่วย | วันจับจักษา | วันที่รับรายงาน | หน่วยที่รายงาน |
|             | 1 5936                             | 02      | ปราบยุทธ โปรยทอง   | 183446   | 1        | 8          | 25011005             | 1  | 25010510     | 1/1/2549     | 2/1/2549    | 6/1/2549        | 25010030       |
|             | 2 5939                             | 02      | นหรัดน์ อาษาสุข    | 321776   | 1        | 2          | 25010503             | 1  | 25010510     | 3/1/2549     | 3/1/2549    | 6/1/2549        | 25010030       |
|             | 3 5940                             | 02      | จักรพงษ์ แสนสุข    | 179282   | 1        | 7          | 25010708             | 1  | 25010510     | 3/1/2549     | 3/1/2549    | 6/1/2549        | 25010030       |
|             | 4 5946                             | 02      | จำเนียร วรพุฒ      | 252572   | 2        | 45         | 25011213             | 1  | 25010510     | 2/1/2549     | 2/1/2549    | 6/1/2549        | 25010030       |
|             | 5 5948                             | 31      | ปุณยาพร บ่อหอง     | 367992   | 2        | 1          | 25011310             | 1  | 25010510     | 3/1/2549     | 3/1/2549    | 6/1/2549        | 25010030       |
|             | 6 5949                             | 31      | ชนายุส วงษ์สุนทร   | 378752   | 1        | 6          | 25010307             | 1  | 25010510     | 1/1/2549     | 4/1/2549    | 6/1/2549        | 25010030       |
| · · · · · · | 7 5950                             | 60      | ห้อย รอดสุข        | 291524   | 2        | 77         | 25010301             | 1  | 25010510     | 1/1/2549     | 1/1/2549    | 6/1/2549        | 25010030       |
|             | 0 EOE1                             | 02      | and an an arrange  | 216016   | 2        | EC         | 25010202             | 1  | 25010510     | 2/1/2E40     | 2/1/2540    | 6/1/2540        | 25010020       |

#### กำหนดช่วงเวลาที่ต้องการแสดงผล (ควรเคาะ Enter จึงจะแสดงผลออกมา)

## การแก้ไขข้อมูล

## พิมพ์เงื่อนไขที่ต้องการค้น เช่น คลิก EO พิมพ์ 20

| เลือกหมา | ยเลขE0 | เลือกโรค |                  | 🖌 ค้นหาชื่อ           | เลือ | เกต้าบล  | <b>~</b> | ดทั้งหมด |              |              | <u> </u> |
|----------|--------|----------|------------------|-----------------------|------|----------|----------|----------|--------------|--------------|----------|
| HN       |        |          |                  |                       |      |          |          |          |              |              |          |
| EO       | E1     | HN โ     | โรค              | ชื่อ-นามสกุล          | อายุ | ຜຳນລ     | อำเภอ    | จังหวัด  | วันเริ่มป่วย | วันพบผู้ป่วย |          |
| 1        | 14337  | F        | Pneumonia        | ดารินทร์ ทรัพย์ขุนดอน | 7 ด. | พระธาตุ  | แม่ระมาด | ตาก      | 2/1/2550     | 4/1/2550     |          |
| 2        | 1      | ł        | H.conjunctivitis | นรีรัตน์ สำจะเรา      | 25   | แม่จะเรา | แม่ระมาด | ตาก      | 7/1/2550     | 8/1/2550     |          |
| 4        | 84     | (        | Cholera          | ผัด วงษ์คำเครือ       | 38   | แม่จะเรา | แม่ระมาด | ตาก      | 11/1/2550    | 12/1/2550    |          |
| 5        | 1      | F        | Food Poisoning   | ฟ้ารุ่ง แสนคำ         | 8    | แม่จะเรา | แม่ระมาด | ตาก      | 12/1/2550    | 13/1/2550    |          |
| 6        | 3      | ſ        | Diarrhoea        | ตะไปอู                | 2    | แม่จะเรา | แม่ระมาด | ตาก      | 12/1/2550    | 14/1/2550    |          |
| 7        | 4      | Г        | Diarrhoea        | โทงเมลสน              | 2    | แม่จะเรา | แม่ระมาด | ตาก      | 1/1/2550     | 2/1/2550     |          |

## 2. จะปรากฏข้อมูลที่เลือกขึ้นมา

| : 🐜 📩 🗷     |                                                             | <b>4</b> √ 0° |           | 7   😨   Z 🕯 🔺   🦻 💾 |      |         |          |         |              |              |  |
|-------------|-------------------------------------------------------------|---------------|-----------|---------------------|------|---------|----------|---------|--------------|--------------|--|
| เลือกหมายเว | ลือกหมายเลข EO 😢 เลือกโรค 🔷 ค้นหาชื่อ เลือกตำบล 🔷 ตูทั้งหมด |               |           |                     |      |         |          |         |              |              |  |
| HN          |                                                             |               |           |                     |      |         |          |         |              |              |  |
| EO          | E1                                                          | HN            | โรค       | ชื่อ-นามสกุล        | อายุ | ตำบล    | อำเภอ    | จังหวัด | วันเริ่มป่วย | วันพบผู้ป่วย |  |
| 20          | 16                                                          |               | Diarrhoea | โซติกา หาสา         | 1    | ขะเนจ้อ | แม่ระมาด | ตาก     | 9/1/2550     | 9/1/2550     |  |

# 3. คลิก EO ที่จะแก้ไข จะปรากฏรายงาน 506 4. ทำการแก้ไข หากไม่ใช่โรคที่ต้องเฝ้าระวังให้ลบออก

| โปรแกรมงานระบาดวิทยา รพท.ตากสินมหาราช                                                 |
|---------------------------------------------------------------------------------------|
|                                                                                       |
| E0 รพ./สอ.: 20 E1 รพ./สอ.: 16                                                         |
| กรอกรายงาน 506 - ศูมิอการลงรายงาน                                                     |
| ICD10 เลขบัตรประชาชน โรค <mark>ปี2</mark> Diarrhoea 💌                                 |
| ชื่อผู้ป่วย โชติกา หาสา HN: ผู้ปกครอง                                                 |
| เพศ 2 หญิง อายุ ปี 1 เดือน 5 วัน 0 ภาวะสมรส 1 โสด                                     |
| สัญชาติ 1 👽 ไทย อาชีพ 11 ไม่หราบอาชีพ/ในปกครอง 👽                                      |
| ที่อยู่ขณะแริ่มป่วย                                                                   |
| บ้านเลขที่ <u>46/2</u> หมู่ <b>13</b> ม.หนองหลวง ต.ขะเนลื้อ อ.แม่ระมาด จ.ตาก 63040313 |
| ตำบล ዐ3 ขะเนลื้อ 🤂 อำเภอ 📴 แม่ระมาด จังหวัด ตาก 😪 ใน/นอกเขต 2 อบต.                    |
| ชั้น 0 โรงเรียน                                                                       |
| เริ่มป่วย(วว/ดด/น 📴 / 1 / 2550 💌 09-ม.ค50 วันพบผู้ป่วย 🗐 / 1 / 2550 💌 09-ม.ค50        |
| รักษาที่ 5 🔽 สอ. สถานที่รักษา บ้านขะเนจื้อ 😪                                          |
| ประเภทผู้ป่วย 1 OPD                                                                   |
| สภาพผู้ป่วย 1 หาย                                                                     |
| เขียนรายงาน 🛛 19/ 1 / 2550 💌 19-ม.ค50 รับรายงาน 🗍 3/ 2 / 2550 💌 13-ก.พ50              |
| closeDelete<br>Recordบันทึก                                                           |

## การแก้ไข โดยเลือกเปิดตาราง EO

| เลือกหมา | ายเลข E0 | เลือกโรค                      | 🖌 ค้นหาชื่อ           | เลีย | ນກຕຳນລ   | <b>v</b> ( | าทั้งหมด   |              |              | <u>.</u> |
|----------|----------|-------------------------------|-----------------------|------|----------|------------|------------|--------------|--------------|----------|
| HN       |          |                               |                       |      |          |            |            |              |              |          |
| EO       | ) E1     | HN โรค                        | ชื่อ-นามสกุล          | อายุ | ตำบล     | อำเภอ      | จังหวัด    | วันเริ่มป่วย | วันพบผู้ป่วย |          |
| 1        | 14337    | Pneumonia                     | ดารินทร์ ทรัพย์ขุนดอน | 7 ด. | พระธาตุ  | แม่ระมาด   | ตาก        | 2/1/2550     | 4/1/2550     |          |
| 2        | 1        | H.conjunctivitis              | นรีรัตน์ สาจะเรา      | 25   | แม่จะเรา | แม่ระมาด   | ตาก        | 7/1/2550     | 8/1/2550     |          |
| 4        | 84       | Cholera                       | ผัด วงษ์คำเครือ       | 38   | แม่จะเรา | แม่ระมาด   | ตาก        | 11/1/2550    | 12/1/2550    |          |
| 5        | 1        | Food Poisoning                | ฟ้ารุ่ง แสนคำ         | 8    | แม่จะเรา | แม่ระมาด   | ตาก        | 12/1/2550    | 13/1/2550    |          |
| 6        | 3        | Diarrhoea                     | ตะไปอู                | 2    | แม่จะเรา | แม่ระมาด   | ตาก        | 12/1/2550    | 14/1/2550    |          |
| 7        | 4        | Diarrhoea                     | โทงเมลสน              | 2    | แม่จะเรา | แม่ระมาด   | ตาก        | 1/1/2550     | 2/1/2550     |          |
| 8        | 5        | Diarrhoea                     | สม ทึกแปง             | 34   | แม่จะเรา | แม่ระมาด   | ตาก        | 3/1/2550     | 3/1/2550     |          |
| 9        | 6        | Diarrhoea                     | คำ ขัตธรรมศรี         | 74   | แม่จะเรา | แม่ระมาด   | ตาก        | 2/1/2550     | 2/1/2550     |          |
| 10       | ) 1      | Pyrexia                       | พรชิตา ยะเกี้ยงงำ     | 12   | แม่จะเรา | แม่ระมาด   | ตาก        | 3/1/2550     | 3/1/2550     |          |
| 11       | 7        | Diarrhoea                     | ณ้ฐนบัตร ธรรมจักร์    | 13   | แม่จะเรา | แม่ระมาด   | ตาก        | 3/1/2550     | 3/1/2550     |          |
| 12       | 2 8      | Diarrhoea                     | จิรายุศ ม่วงศรี       | 11   | แม่จะเรา | แม่ระมาด   | ตาก        | 3/1/2550     | 3/1/2550     |          |
| 13       | ; 9      | Diarrhoea                     | ซอ                    | 1    | แม่จะเรา | แม่ระมาด   | ตาก        | 6/1/2550     | 6/1/2550     |          |
| 14       | 10       | Diarrhoea                     | สุภัชญา แหวนเงิน      | 1    | แม่จะเรา | แม่ระมาด   | ตาก        | 6/1/2550     | 9/1/2550     |          |
| 15       | 5 11     | Diarrhoea                     | สงกรานต์ ถาแก้ว       | 49   | แม่จะเรา | แม่ระมาด   | ตาก        | 9/1/2550     | 9/1/2550     |          |
| 16       | 5 12     | Diarrhoea                     | จินตนา ตระกูลสุขพชระ  | 1    | พระธาตุ  | แม่ระมาด   | ตาก        | 2/1/2550     | 2/1/2550     |          |
| 17       | 13       | Diarrhoea                     | นุหลิ ยุทธศิลปชัย     | 41   | ขะเนจ้อ  | แม่ระมาด   | ตาก        | 3/1/2550     | 4/1/2550     |          |
| 18       | 3 14     | Diarrhoea                     | โล่ชู                 | 3 ด. | ขะเนจื้อ | แม่ระมาด   | ตาก        | 5/1/2550     | 6/1/2550     |          |
| 19       | ) 15     | Diarrhoea                     | ปุ๊ด้ วนาลีสดใส       | 29   | ขะเนจื้อ | แม่ระมาด   | ตาก        | 8/1/2550     | 8/1/2550     |          |
| 20       | ) 16     | Diarrhoea                     | โชติกา หาสา           | 1    | ขะเนจื้อ | แม่ระมาด   | ตาก        | 9/1/2550     | 9/1/2550     |          |
| 21       | 17       | Diarrhoea                     | วรรณพร ชนกพะกา        | 1    | ขะเนจื้อ | แม่ระมาด   | ตาก        | 9/1/2550     | 10/1/2550    |          |
| 22       | 2 18     | Diarrhoea                     | แปรวา ขจรชีพวนากร     | 54   | สามหมื่น | แม่ระมาด   | ตาก        | 8/1/2550     | 8/1/2550     |          |
| 23       | 3 19     | Diarrhoea                     | วนากร ติปา            | 1    | แม่ระมาด | แม่ระมาด   | ตาก        | 8/1/2550     | 9/1/2550     |          |
| 24       | 20       | Diarrhoea                     | สุวิทย์ มนรัตน์ฒณี    | 2    | พระธาตุ  | แม่ระมาด   | ตาก        | 3/1/2550     | 3/1/2550     |          |
| 25       | 5 21     | Diarrhoea                     | นุชนารถ มนรัตน์มณั    | 5    | พระธาตุ  | แม่ระบวด   |            | 3/1/2550     | 3/1/2550     |          |
|          |          | <mark>หมายเหตุ ให้ cli</mark> | ckที่ EO เพื่อแก้ไข   | CI   | DSC      | ເປີດເ      | ятата ЕРЕО |              |              |          |

#### 1. คลิกเลือกตัวแปรที่จะแก้ไข กรณีตัวอย่างเลือก ตัวแปร ADDRCODE

| RACE1                            | OCCUPAT                                 | ADDRESS | ADDRCODE | METROPOL | HOSPITAL | TYPE | RESULT | HSERV    | CLASS | SCH 🔨 |
|----------------------------------|-----------------------------------------|---------|----------|----------|----------|------|--------|----------|-------|-------|
| 0                                | 4                                       | 88      | 63060603 | 3        | 2        | 2    | 3      | 63060120 |       |       |
| 0                                | 5                                       | 63      | 63060202 | 1        | 2        | 2    | 3      | 63060120 |       |       |
| 0                                | 3                                       |         | 63040204 | 2        | 5        | 1    | 1      | 63040203 |       |       |
| 0                                | 11                                      |         | 63040204 | 2        | 5        | 1    | 1      | 63040203 |       |       |
| 0                                | 1                                       |         | 63040204 | 2        | 5        | 1    | 1      | 63040203 |       |       |
| 0                                | 11                                      |         | 63040204 | 2        | 5        | 1    | 1      | 63040203 |       |       |
| 0                                | 6                                       | 217     | 63060202 | 1        | 2        | 2    | 3      | 63060120 |       |       |
| 0                                | 6                                       | 302     | 63060707 | 3        | 2        | 1    | 3      | 63060120 |       |       |
| Q                                | 5                                       | 105/37  | 63060101 | 1        | 2        | 2    | 3      | 63060120 |       |       |
| (rosoft Access - [E              | PE0 : ອາອາຈ] 1                          | 56      | 63060707 | 3        | 2        | 2    | 1      | 63060120 |       |       |
| [ <u>แก้</u> ไข <u>ม</u> ุมมอง เ | เ <u>พ</u> รก <u>ร</u> ูปแบบ ร <b>1</b> | 37      | 63060707 | 3        | 2        | 2    | 3      | 63060120 |       |       |
| 🕻 🄄 ไม่สามารถ <u>เ</u> ลิกห      | h Ctrl+Z <mark>1</mark>                 | 57      | 63061006 | 3        | 2        | 2    | 3      | 63060120 |       |       |

Office คลิปบอร์ด...

<u>ต</u>ัด <u>ค</u>ัดลอก

Ctrl+V 214

Ctrl+X

Ctrl+C

Del

Ctrl+A

Ctrl+F

Ctrl+H

•

- ว<u>า</u>งแบบพิเศษ....
- ้วางเป็น<u>ก</u>ารเชื่อมโยงหลายมิติ
- วาง<u>ผ</u>นวกต่อท้าย
- ลบ
- 🔀 ลบระเ<u>บ</u>ียน
  - ลบคอลั<u>ม</u>น์
- เลื<u>อ</u>กระเบียน
- เลือกระเบียนทั้งหมด
- 者 ค้น<u>ห</u>า...

เชื่อมโยง OLE/DDE

แ<u>ท</u>นที่...

เปที

## 2. เลือกแก้ไข แทนที่

## 3. เลือกรหัสพื้นที่ค้นหา และแทนที่ด้วยรหัสอะไร

| ค้นหา         | แหนที่                                                         |                 |
|---------------|----------------------------------------------------------------|-----------------|
| สิ่งที่ค้นหา: | 63060603                                                       | ์<br>ค้นหาถัดไป |
| แทนที่ด้วย:   | 63060604                                                       | ยกเลิก          |
| มองหาใน:      | ADDRCODE 🔽                                                     |                 |
| ตรงตาม:       | เขตข้อมูลทั้งหมด 🔽                                             |                 |
| ค้นหา:        | All 🔽                                                          | แทนที่ทั้งหมด   |
|               | 🔄 ตรงตามตัวพิมพ์ใหญ่-เล็ก 🛛 🧹 ค้นหาเขตข้อมูลตามรูปแบบที่จัดไว้ |                 |

## เลือกแทนที่ จะแทนที่ Record เดียว แต่ถ้าแทนที่ทั้งหมด จะเป็นการแทนที่ทั้งหมด ทุกตัวแปร

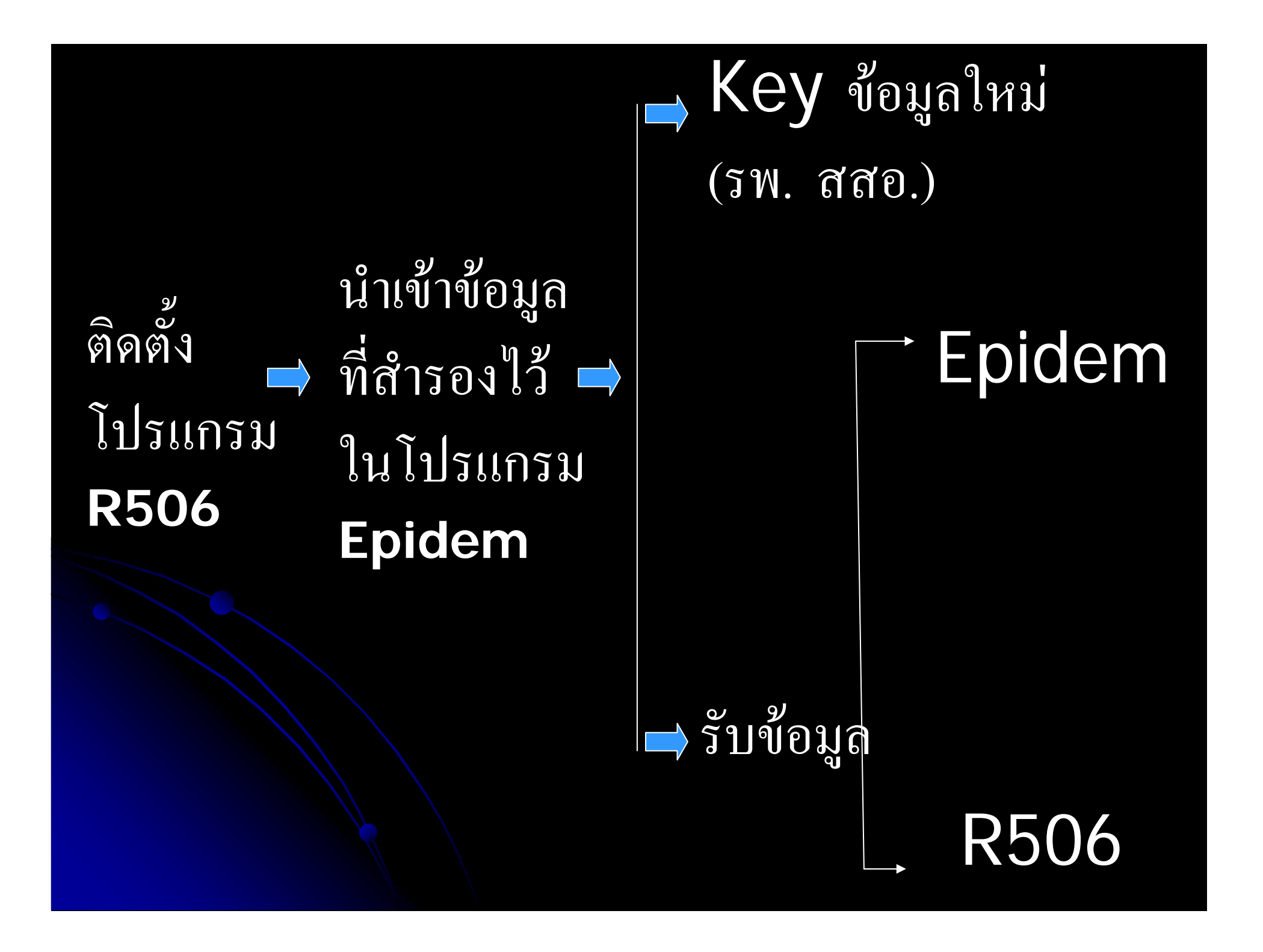

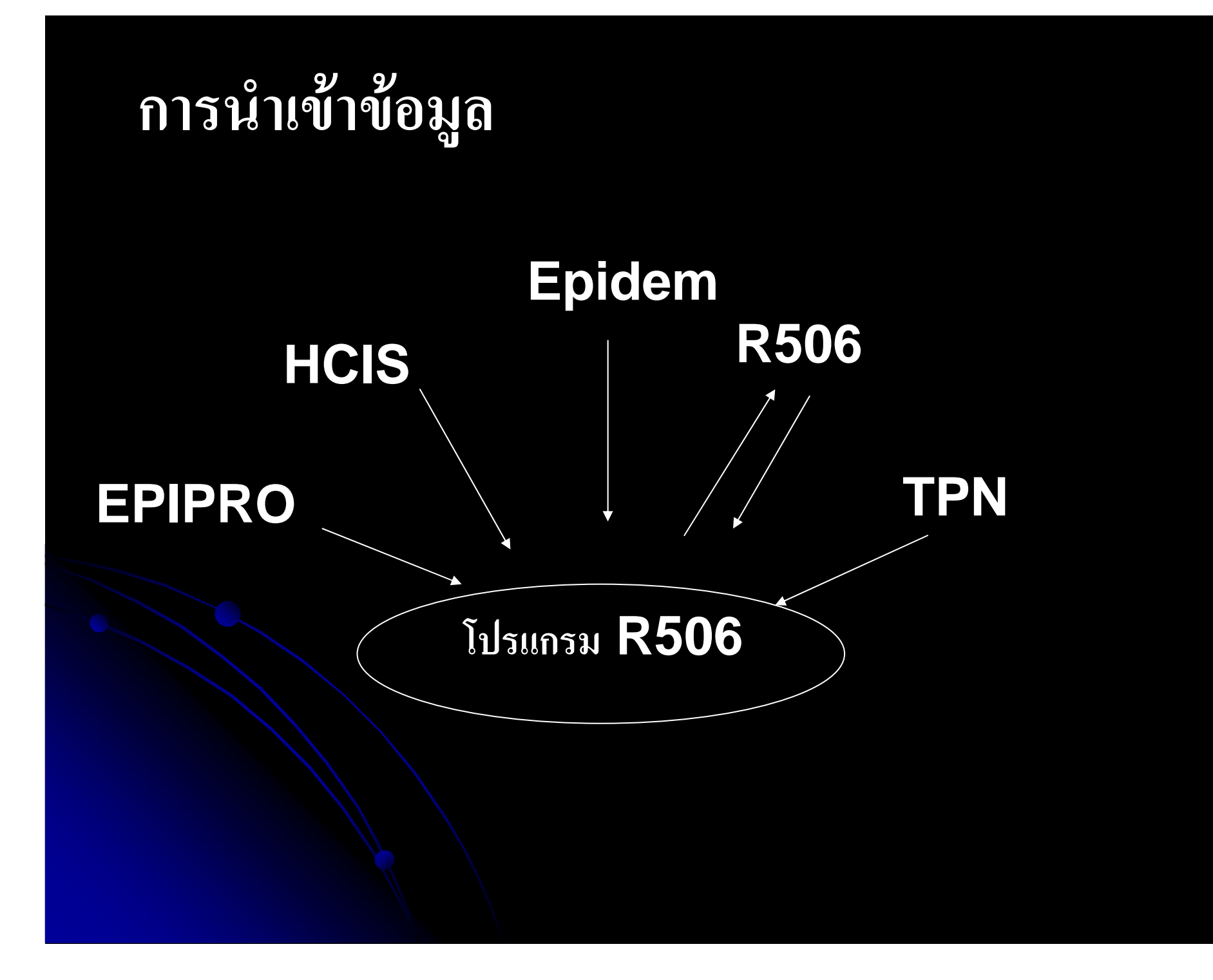

#### การนำเข้าข้อมูล Epidem ที่สำรองไว้

1.ข้อมูลที่บันทึกไว้ในโปรแกรม Epidem จะอยู่ใน

C:\Epidem\data ข้อมูลจะประกอบด้วย Epe0.Dbf ข้อมูลปีปัจจุบัน ข้อมูลปีเก่าจะลงท้ายด้วยปี พ.ศ. เช่น - Epe02549.DBF ข้อมูลปี 2549 - Epe02548.DBF ข้อมูลปี 2548

## กรณีตัวอย่าง ให้ Copy แฟ้มข้อมูลจากแผ่นโปรแกรมไปไว้ที่ C:\R506\Epget

## นำเข้าข้อมูล Epdiem ที่มีอยู่ในหน่วยงาน เมนูนี้จะนำข้อมูล Epdiem ที่สำรองไว้ เข้าไปใน โปรแกรม R506 โดยล้ามีข้อมูลเดิมอยู่ในโปรแกรม จะลบออก แล้วนำเข้าไปใหม่ตั้งแต่ต้น

# การเส้าระวังโรล - [ช้อมูลการเส้าระวังโรล] บันทึกข้อมูล รายงานประจำ รายงานเฉพาะ วิเคราะห์ข้อ บันทึกรายงาน 506 แก้ใชรายงาน507 บันทึกประชากร บันทึกประชากรแยกกลุ่มอายุ นำเข้าข้อมูล.Epidem ที่มีอยู่ในหน่วยงาน

#### ata\_epidem\_old : ฟอร์ม

#### นำเข้าข้อมูล Epidem ที่มีอยู่ที่หน่วยงาน ให้ copy file มาไว้ที่ c:\r506\epget

×

การนำเข้าข้อมูล โปรแกรมจะลบข้อมูลที่มีอยู่เดิมในตาราง EPE0 ทั้งหมด และนำข้อมูลเข้า ไปใหม่ ท่านแน่ใจหรือไม่ว่าจะลบข้อมูลที่มีอยู่เดิมออกทั้งหมด

## รับข้อมูลจาก c:\r506\epget

| เลือก File dbf จั<br>D:\Myprogra                                 | D:\Myprogram\DataKed12\Songkha\Databackup\E900( Browse |              |  |  |  |  |  |  |  |  |  |  |
|------------------------------------------------------------------|--------------------------------------------------------|--------------|--|--|--|--|--|--|--|--|--|--|
| OK Cancel<br>ตั้งแต่ข้อมูลลำดับที่: 1<br>ถึงข้อมูลลำดับที่: 2194 |                                                        |              |  |  |  |  |  |  |  |  |  |  |
| Okสำหรับ<br>ข้อมูลจาก<br>V.4ขึ้นไป                               | Okล้ำหรับ<br>ข้อมูลจาก<br>V.ท้ากว่า 4                  | Cancel Close |  |  |  |  |  |  |  |  |  |  |

### การรับข้อมูล Epidem จาก สอ. /รพ. /สสอ./ศูนย์อำเภอ

กรณีที่ สอ. รพ. สสอ. หรือศูนย์ระบาดวิทยาอำเภอ ส่งข้อมูลที่ Key จากโปรแกรม Epidem มาให้ และต้องน้ำข้อมูลนี้เพิ่มเข้าไปในฐานข้อมูลของโปรแกรม **R506** ุกรณีที่แฟ้มที่ส่งมาเป็นแฟ้มที่บีบมา ( มีนามสกุล Zip) ให้คลายออกมาก่อนที่จะนำเข้าไป แฟ้มข้อมูลที่รับมาจะไปเพิ่มเข้าไปในแฟ้มข้อมูล

## 1.เลือกนำเข้าข้อมูล Epidem จากหน่วยงานในสังกัด

| 🔎 การเฝ้าระวังโรค |      |                                                    |        |  |  |  |  |  |  |  |  |  |
|-------------------|------|----------------------------------------------------|--------|--|--|--|--|--|--|--|--|--|
|                   | บันเ | ก็กข้อมูล <u>ร</u> ายงานประจำ รายงานเฉพาะ วิเคราะเ | เข้อมู |  |  |  |  |  |  |  |  |  |
|                   | 2    | บันทักรายงาน 506                                   |        |  |  |  |  |  |  |  |  |  |
|                   | 2    | แก้ไขรายงาน507                                     |        |  |  |  |  |  |  |  |  |  |
|                   | 2    | บันทึกประชากร                                      |        |  |  |  |  |  |  |  |  |  |
|                   | 2    | เพิ่มประชากรแยกกลุ่มอายุ                           | ess    |  |  |  |  |  |  |  |  |  |
|                   | 2    | นำเข้าข้อมูล.Epidem ที่มือยู่ในหน่วยงาน            |        |  |  |  |  |  |  |  |  |  |
|                   | 2    | นำเข้าข้อมูลEpidem จากหน่วยงานในสังกัด             |        |  |  |  |  |  |  |  |  |  |
|                   | 1    | ประด้วงกระเว Epipeou เช่น วยในและใจและย            |        |  |  |  |  |  |  |  |  |  |

## เลือกแฟ้มข้อมูล

| 🖴 dgetdata : ฟอร์ม                                                                                                    | _ 🗆 🛛      |
|----------------------------------------------------------------------------------------------------|------------|
| <u>นำเข้าข้อมูลใหม่ จากโปรแกรม Epidem ใช้เมนูนี้ในกรณีที่หน่วยงา<br/>ในสังกัดยังคงใช้โปรแกรม Epiem ในการรวบรวมข้อมูล</u>                                            | <u>111</u> |
| ชื่อแฟ้มข้อมูลที่นำเข้า D:\Myprogram\DataKed12\Pathalong\Getdat [Browse]<br>a\E9321172 DBE<br>น้ำเข้า                                                               |            |
| ให้ copy ข้อมูลที่ได้รับมาและต้องการนำเข้า ไว้ที่ c:\r506\epget และเลือก<br>ข้อมูลโดยกดปุ่ม Browse หรือ พิมพ์ชื่อแฟ้มข้อมูล เช่น<br>C:\r506\A0105.DBF เป็นต้น Close |            |
| Note 1. การนำเข้าข้อมูล ให้คลิกนำเข้า โปรแกรมจะนำเข้าไปยังฐานข้อมูล หลังจากนั้นจะปรากฏข้อมูล                                                                        | งที        |

|                                    | <u>หน่วยงานที่</u> | <u>ส่งข้อมูล</u>                  |                  |                 | _                 |               | คลิกเลือกหน่วยงานที่ส่งข้อมูลมาให้เพื่อนำไปเก็บที่ทะเบียน<br>รับข้อมูล เมื่อเลือกหน่วยงานแล้ว จึงไปคลิกเพิ่มข้อมูล |                                    |          |                       |                        |                 |  |
|------------------------------------|--------------------|-----------------------------------|------------------|-----------------|-------------------|---------------|----------------------------------------------------------------------------------------------------|------------------------------------|----------|-----------------------|------------------------|-----------------|--|
|                                    | รหัสจังหวัด        | 90                                |                  |                 |                   |               | e.                                                                                                    |                                    |          |                       |                        |                 |  |
|                                    | จังหวัด            | สงขล                              | n                |                 |                   | 1             |                                                                                                    |                                    |          |                       |                        |                 |  |
|                                    | วันที่รับรายง      | 111                               | 3/1              | 8/2550          |                   | (             | เลือกหเ                                                                                                    | น่วยงานเจ้าของข                    | บอมูล    |                       | ~                      |                 |  |
|                                    | × 8                |                                   |                  |                 |                   | $ \setminus $ |                                                                                                    |                                    |          |                       |                        |                 |  |
| <mark>ส่</mark>                    | งข้อมูลดังแต่ 2    | 1172                              | ถึง              | 21716           |                   |               | 51                                                                                                    | ผสหนวยงาน                          |          |                       |                        |                 |  |
|                                    |                    |                                   |                  |                 |                   |               |                                                                                                    |                                    |          |                       |                        |                 |  |
| EO                                 | PEO โรค            | ชื่อ                              |                  | HN              | INPL              | อายุ          | ที่อยู่                                                                                                    | สถานที่รักเ                        | ชา       | วันเริ่มป่วย          | วันรับรักษา            | วันที่รับรายงาน |  |
| 21172                              | 5303 31            | มุขตาร์ เนียมเ                    | in 3             | 347667          | 1                 | 0 0           | 20201                                                                                                    | 2 010120                           | )        | 13/1/2550             | 16/1/2550              | 17/1/2550       |  |
| 21173                              | 5302 31            | เอกลักษณ์ นา                      | หลอื่ม 3         | 316281          | 1                 | 21            | 10205                                                                                                    | 2 010120                           | )        | 15/1/2550             | 16/1/2550              | 17/1/2550       |  |
| 21174                              | 5305 31            | นรินทร ฟิกทอ                      | N 3              | 343111          | 1                 | 10            | 10305                                                                                                    | 2 010120                           | )        | 15/1/2550             | 15/1/2550              | 17/1/2550       |  |
| 21175                              | 5306 31            | ปรญญา กลบ1<br>ส                   | เนรา 3           | 337505          | 1                 | 20            | 10913                                                                                                    | 2 010120                           | <u>'</u> | 15/1/2550             | 15/1/2550              | 17/1/2550       |  |
| 21176                              | 5307 31            | รนแสงขาว<br>                      | 2<br>2. 4        | 299057          | 2                 | 69 U.         | 10207                                                                                                    | 2 010120                           | ,        | 16/1/2550<br>5/1/2550 | 16/1/2550              | 17/1/2550       |  |
| 21177                              | 5306 31            | ิ⊣ญรงค ทองแ<br>เหลือน คะ⊂•••      | rni l<br>So      | 140000          | 1                 | 251           | 10307                                                                                                    | 2010120                            |          | 22/12/2540            | 5/1/2550<br>22/12/2540 | 17/1/2550       |  |
| 21178                              | 5310 31            | เทยม พรหมเข<br>วัดสิมหล์ บระว     | uño 1            | 002000<br>11034 | 2                 | 20            | 10011                                                                                                    | 2 010120                           |          | 13/1/2550             | 15/1/2559              | 17/1/2550       |  |
| 21179                              | 5330 /1            | จกรนทร มาก<br>วดีรัฐษ์ เมษร       | uma 1            | 7204            | 1                 | 20            | 10911                                                                                                    | 2 010120                           | ,        | 13/1/2550             | 15/1/2550              | 17/1/2550       |  |
| 21100                              | 5327 52            | อราวเรมน หงษา<br>อดวดี บอยไว้:    | иша /<br>р.е. 1  | 16191           | 2                 | 4 0           | 10199                                                                                                    | 2 010120                           | ,        | 15/1/2550             | 16/1/2550              | 17/1/2550       |  |
| 21101                              | 5327 52            | ราควด บุญบลเ<br>อาซิ ตอเอ๊าะ      | 100              | 252224          | 2                 | 33.0          | 10107                                                                                                    | 2 010120                           | ,        | 7/1/2550              | 14/1/2550              | 17/1/2550       |  |
| 21102                              | 5326 30            | ย 16 ตยเพาะ<br>พร้อม แล้วนส       | ہ<br>ب           | 10554           | 2                 | 64.0          | 11013                                                                                                    | 2 010120                           | ,        | 15/1/2550             | 16/1/2550              | 17/1/2550       |  |
| 21104                              | 5325 02            | สรยม แกรทย<br>ดัขณะเด๋ สัวว       | ni i<br>Miline D | 201626          | 2                 | 9.0           | 10702                                                                                                    | 2 010120                           | ,        | 15/1/2550             | 15/1/2550              | 17/1/2550       |  |
| 21103                              | 5323 02            | าวขณางคา ค.ศ.ศ.<br>วอาณา สายครั   | ацыя 2           | 201020          | 1                 | 14.01         | 20204                                                                                                    | 2 010120                           | ,        | 14/1/2550             | 16/1/2550              | 17/1/2550       |  |
| 21100                              | 5322.02            | สมพันธ์ ราชถิ                     | มม 2<br>ววว ?    | 325283          | 1                 | 20            | 10799                                                                                                    | 2 010120                           | ,        | 15/1/2550             | 16/1/2550              | 17/1/2550       |  |
| 21107                              | 5321 02            | สคสัญน์ ออัต                      | ani s<br>Koni s  | 337080          | 1                 | 21            | 107.77                                                                                                    | 2 010120                           | ,        | 5/1/2550              | 16/1/2550              | 17/1/2550       |  |
| 21189                              | 5320.02            | คุภาพแต่ค่ายภาม<br>ธงใช่สามบุสวัว | สต์ 3            | 344806          | 1                 | 1 1           | 10101                                                                                                    | 2 010120                           | ,        | 14/1/2550             | 15/1/2550              | 17/1/2550       |  |
| 21100                              | 5319.02            | ปรีชา บ้าแสง                      | NU 0             | 346904          | 1                 | 31.1          | 10207                                                                                                    | 2 010120                           | ,        | 9/1/2550              | 10/1/2550              | 17/1/2550       |  |
| 21190                              | 5318 02            | ວຣຣຍເຄວາແຕ໌ ຣຳ                    | ເວັດເຣ 🤉         | 352235          | 2                 | 1.0           | 11308                                                                                                    | 2 010120                           | ,        | 15/1/2550             | 16/1/2550              | 17/1/2550       |  |
| 21193                              | 5316 02            | ขอเอื้อน ใชย                      | 14617 C          | 44151           | 1                 | 48.0          | 10801                                                                                                    | 2 010120                           | ,        | 15/1/2550             | 16/1/2550              | 17/1/2550       |  |
| 21194                              | 5315 02            | อกพอ เบรแค้ <sup>*</sup>          | a                | 44938           | 1                 | 12 1          | 10304                                                                                                    | 2 010120                           | ,        | 14/1/2550             | 15/1/2550              | 17/1/2550       |  |
| 21195                              | 5314 02            | วิระพร สมคักต                     | ສ ເ              | 56565           | 2                 | 21.0          | 11202                                                                                                    | 2 010120                           | 1        | 4/1/2550              | 5/1/2550               | 17/1/2550       |  |
| 21196                              | 5315.02            | วงศ์ ปรินทราส์                    | ้า<br>ในกล คื    | 5063            | 1                 | 90.0          | 11403                                                                                                    | 2 010120                           | 1        | 7/1/2550              | 8/1/2550               | 17/1/2550       |  |
| 21197                              | 5312 02            | ออิเทษร์ ส่งชั                    | a c              | 99386           | - 1               | 22.0          | 11001                                                                                                    | 2 010120                           | 1        | 14/1/2550             | 15/1/2550              | 17/1/2550       |  |
| 21198                              | 5311 02            | ณ้รวณ์ พาหพ่า                     | <br>1 2          | 295593          | - 1               | 30            | 10710                                                                                                    | 2 010120                           | 1        | 14/1/2550             | 16/1/2550              | 17/1/2550       |  |
| 21199                              | 5349 02            | สหธิดา เจริญ                      | วิริยะเทพ 3      | 338942          | 2                 | 4 0           | 10199                                                                                                    | 2 010120                           | 1        | 16/1/2550             | 17/1/2550              | 19/1/2550       |  |
| 21200                              | 5349 02            | แก้ว เพชรไข่                      | 2                | 232567          | 2                 | 61 1          | 10301                                                                                                    | 2 010120                           | )        | 16/1/2550             | 17/1/2550              | 19/1/2550       |  |
| 21201                              | 5348 02            | อัญชลีพร ข่าแ                     | เจ้ง 2           | 229754          | 2                 | 15 0          | 20504                                                                                                    | 2 010120                           | )        | 16/1/2550             | 17/1/2550              | 19/1/2550       |  |
| 21202                              | 5347 02            | วิภารัตน์ คงเห                    | เล่ 3            | 342086          | 2                 | 1 03          | 30401                                                                                                    | 2 010120                           | )        | 16/1/2550             | 17/1/2550              | 19/1/2550       |  |
| 21203                              | 5346 02            | ธงชัย ชหน                         | 3                | 332864          | 1                 | 50            | 11209                                                                                                    | 2 010120                           | )        | 16/1/2550             | 17/1/2550              | 19/1/2550       |  |
| 21204                              | 5345 02            | ลัคนามาศ จีน                      | เมือง 3          | 345235          | 2                 | 4 0           | 50301                                                                                                    | 2 010120                           | )        | 16/1/2550             | 17/1/2550              | 19/1/2550       |  |
| 21205                              | 5344 02            | ศิวัตรา เรื่องพุ                  | 6 J              | 170871          | 1                 | 90            | 10605                                                                                                    | 2 010120                           | )        | 16/1/2550             | 17/1/2550              | 19/1/2550       |  |
| 21206                              | 5343 02            | อกิสิทธิ์ ชมดา                    | พ 3              | 343355          | 1                 | 1 0           | 10409                                                                                                    | 2 010120                           | )        | 16/1/2550             | 17/1/2550              | 19/1/2550       |  |
| 21207                              | 5342 02            | กณิดา พรหมน                       | เวล 5            | 55735           | 2                 | 15 0          | 11304                                                                                                    | 2 010120                           | )        | 16/1/2550             | 17/1/2550              | 19/1/2550       |  |
| 21208                              | 5341 02            | จินดา บัวทอง                      | 3                | 309477          | 2                 | 40 0          | 50404                                                                                                    | 2 010120                           | )        | 16/1/2550             | 17/1/2550              | 19/1/2550       |  |
| 21209                              | 5340 02            | ธนวรรณ นุ่มช่                     | ่วย t            | 102182          | 2                 | 22 0          | 10304                                                                                                    | 2 010120                           | )        | 16/1/2550             | 17/1/2550              | 19/1/2550       |  |
| 21210                              | 5338 31            | ชูศักดิ์ มีจันทร                  | i 2              | 238123          | 1                 | 37 1          | 00404                                                                                                    | 2 010120                           | )        | 20/11/2549            | 21/11/2549             | 19/1/2550       |  |
| 21211                              | 5339 31            | จรัส ปานช่วย                      | 1                | 153538          | 2                 | 62 0          | 10912                                                                                                    | 2 010120                           | )        | 17/12/2549            | 19/12/2549             | 19/1/2550       |  |
| 21212                              | 5336 31            | ปนัดดา ด้วงแ                      | ก้ว 3            | 340067          | 2                 | 2 0           | 90312                                                                                                    | 2 010120                           | )        | 16/1/2550             | 17/1/2550              | 19/1/2550       |  |
| 21213                              | 5335 18            | See ea alema                      | ĉ.               | 173003          | 2                 | 57.0          | 51207                                                                                                    | 2010120                            |          | 16/1/2550             | 17/1/2550              | 10/1/2550       |  |
| ทะเบียนรับ<br>ข้อมูล<br>V.4 ขึ้นไป |                    |                                   |                  |                 | ∣ุล<br>ลจาก<br>ไป |               | เพี่:<br>สำหรับ<br>V.¢                                                                                             | มข้อมูล<br>เข้อมูลจาก<br>ก่ำกว่า 4 |          |                       | <u> </u>               | Close           |  |

## ุเลือกสถาน บริการที่ส่ง ข้อมูลเข้ามา

#### การนำข้าข้อมูลเก่า Epidem

นำเข้าข้อมูลที่สำรองไว้ในเดรื่องคอมพิวเตอร์ ทั้งข้อมูลปีเก่า และปีปัจุบัน ที่ Key จากโปรแกรม Epidem ใช้ในกรณี ติดตั้งโปรแกรมครั้งแรก หรือ ติดตั้งใหม่ เพื่อให้มีข้อมูลตั้งแต่ปีเก่า ถึงปีปัจจุบัน

การนำข้าข้อมูลใหม่ Epidem

ใช้สำหรับรับข้อมูลจากสถานบริการ( สอ. รพ. สสอ.) ที่ Key ข้อมูลจากโปรแกรม Epidem ใช้ในกรณีรับข้อมูล จากสถานบริการ ที่ Key Epidem เพื่อให้มีข้อมูลต่อเนื่องกัน

#### การนำข้าข้อมูลเก่า TPN

นำเข้าข้อมูลที่สำรองไว้ในเดรื่องคอมพิวเตอร์ ทั้งข้อมูลปีเก่า และปีปัจุบัน ที่ Key จากโปรแกรม TPN ใช้ในกรณี ติดตั้งโปรแกรมครั้งแรก หรือ ติดตั้งใหม่ เพื่อให้มีข้อมูลตั้งแต่ปีเก่า ถึงปีปัจจุบัน

การนำข้าข้อมูลใหม่ TPN

ใช้สำหรับรับข้อมูลจากสถานบริการ( สอ. รพ. สสอ.) ที่ Key ข้อมูลจากโปรแกรม TPN ใช้ในกรณีรับข้อมูล จากสถานบริการ ที่ Key TPN เพื่อให้มีข้อมูลต่อเนื่องกัน

#### การนำข้าข้อมูล Epiprow

ใช้สำหรับรับข้อมูลจากสถานบริการ( สอ. รพ. สสอ.) ที่ Key ข้อมูลจากโปรแกรม Epiprow ใช้ในกรณีรับข้อมูล จากสถานบริการ ที่ Key Epiprow เพื่อให้มีข้อมูลต่อเนื่องกัน การนำข้าข้อมูล HCIS

ใช้สำหรับสถานีอนามัยที่ Key ข้อมูลจากโปรแกรม HCIS

 เข้าสู่โปรแกรม HCIS แล้วส่งข้อมูลออกมาเป็น DBF Files ก่อน โดยโปรแกรมจะส่งข้อมูลมาเป็น Files ชื่อ Ep2main.DBF

2. เข้าสู่โปรแกรม R506 เลือกนำเข้า HCIS เลือก Files
 Ep2main.dbf ที่ส่งออกมาจากโปรแกรม HCIS
 โปรแกรมจะให้ใส่รหัสสถานบริการก่อน หลังจากนั้นจึงเลือกนำเข้า
 ข้อมูล โปรแกรมจึงจะนำข้อมูลเข้าสู่โปแกรม R506
 ควรตรวจสอบข้อมูล ดูความซ้ำซ้อน ความถูกต้อง ของข้อมูลโดย
 เฉพาะโรคที่สำคัญต้องสอบสวนโรค โรคที่มีการเสียชีวิต

#### ใส่รหัสสถานบริการ

|               | ส้าระวังโรค -                                              | [Hget : ฟอร์ม]                                                                                   |                      |           |                            |                                                                                                    |                                                                                                    |                                                                         |                                         |                                     |                    | - 7               | ×          |
|---------------|------------------------------------------------------------|--------------------------------------------------------------------------------------------------|----------------------|-----------|----------------------------|----------------------------------------------------------------------------------------------------|----------------------------------------------------------------------------------------------------|-------------------------------------------------------------------------|-----------------------------------------|-------------------------------------|--------------------|-------------------|------------|
| : 🖂 บ้เ       | นทึกข้อมูล <u>ร</u> า                                      | /ยงานประสา รายงาน                                                                                | แฉพาะ วิเศ           | คราะห์ขัส | มูล <u>จั</u> ดการทั่ว"    | ไป Ado <u>b</u> e PDF                                                                                                    |                                                                                                    |                                                                         |                                         |                                     | พิมพ์คำถามขอค      | าวามช่วยเหลือ 👻 🗗 | ×          |
| តើ            | <mark>ข้อมูลที่นำเย</mark><br>ร่อกหน่วยงานเ<br>รหัสหน่วยงา | <u>ข้าเป็นข้อมูลจาก</u><br>จ้าของข้อมูล<br>น                                                     | ОК                   | <br><br>] | ) วันที่<br>  ע<br>  ล<br> | รับรายงาน<br>เมายเหตุ:เนื่องจากข้อมูลจา<br>เถานที่รักษา จึงต้องเลือกห<br>หัสบา update สถานที่รักษาจ<br>และสังเกตุที่สลานที่รักษาจ<br>ลือกใหม่ให้ถูกต้อง ก่อนที่ะ | 24/7/2549<br>กก โปรแกรม H0<br>น่วยงานที่เป็นเจ้<br>า เมื่อเลือกหน่<br>ะเปลี่ยนไป ถ้าเ<br>จะคลิกที่เพิ่มข้อมู | IS ไม่มีรหัส<br>โาของข้อมูล เก่<br>เขงานแล้ว คลิ<br>จ็อกผิดสามาระ<br>เล | ื่#ือนำ<br>∩ OK<br>ก                    |                                     |                    |                   | ົ<br>ຟ້ອລິ |
| FO            | PEO See                                                    | สี่อ                                                                                             | HN                   | INC       | อาย เชื่อย่                | สถาบที่รักหา                                                                                                    | ได้เปลื่อยไดย                                                                                                | วันสับลักษา 2                                                           | วันที่รับรายงาน                         |                                     |                    |                   |            |
| 0             | 0 02                                                       | เกิ้จแก้ว เชาว์เจริญ                                                                             | 4394                 | 3         | 1 090205                   | 5                                                                                                    | 8/6/2549                                                                                                    | 8/6/2549                                                                | 8/6/2549                                |                                     |                    |                   |            |
| 0             | 0 02                                                       | ศรีสุรางค์ ทองสุข                                                                                | 937                  | 2         | 39 090204                  | 5                                                                                                    | 8/6/2549                                                                                                    | 8/6/2549                                                                | 8/6/2549                                |                                     |                    |                   |            |
| 0             | 0 02                                                       | พรชัย งามวงษ์                                                                                    | 4454                 | 1         | 8 090204                   | 5                                                                                                    | 18/3/2549                                                                                                    | 20/3/2549                                                               | 20/3/2549                               |                                     |                    |                   |            |
| 0             | 0 02                                                       | กิตติ สะเนาว์                                                                                    | 2011                 | 1         | 31 090205                  | 5                                                                                                    | 20/2/2549                                                                                                    | 22/2/2549                                                               | 22/2/2549                               |                                     |                    |                   |            |
| 0             | 0 17                                                       | อูธเนศ กกฟ้า                                                                                     | 2220                 | 1         | 4 090205                   | 5                                                                                                    | 8/2/2549                                                                                                    | 8/2/2549                                                                | 8/2/2549                                |                                     |                    |                   | 19.9       |
| 0             | 0 02                                                       | บูรพา เพ็งบุปผา                                                                                  | 4389                 | 1         | 1 090204                   | 5                                                                                                    | 25/1/2549                                                                                                    | 26/1/2549                                                               | 26/1/2549                               |                                     |                    |                   |            |
| 0             | 0 17                                                       | สุเมธ พันธ์ดี                                                                                    | 4031                 | 1         | 2 090205                   | 5                                                                                                    | 22/1/2549                                                                                                    | 24/1/2549                                                               | 24/1/2549                               |                                     |                    |                   |            |
| 0             | 0 17                                                       | บุญทัน สะเนาว์                                                                                   | 3777                 | 1         | 7 090205                   | 5                                                                                                    | 8/1/2549                                                                                                    | 10/1/2549                                                               | 10/1/2549                               |                                     |                    |                   | 10         |
|               |                                                            |                                                                                                  |                      |           |                            |                                                                                                    |                                                                                                    |                                                                         |                                         |                                     |                    |                   |            |
|               |                                                            |                                                                                                  |                      |           |                            |                                                                                                    |                                                                                                    |                                                                         |                                         |                                     |                    |                   |            |
|               |                                                            |                                                                                                  |                      |           |                            |                                                                                                    |                                                                                                    |                                                                         |                                         |                                     |                    |                   |            |
|               | วจสอบา<br>ป้อมูลส่ง<br>ทะเบี<br>บ้อ                        | ทะเบียนรับ<br>เต่อเนื่องหว<br>ยนรับ<br>มูล เ                                                     | รือไม่<br>พื่มข้อมูล | 1         | Close                      |                                                                                                    |                                                                                                    |                                                                         |                                         |                                     |                    |                   | (<         |
| (กรา<br>ว่าจ้ | วจสอบา<br>ข้อมูลส่ง<br>ทะเบี<br>ข้อ                        | ทะเบียนรับ<br>เต่อเนื่องหว่<br><sup>-</sup><br><sup>-</sup><br><sup>-</sup><br>ม <sub>ุล</sub> เ | รือไม่<br>พื่มข้อมูล | 3         | Close                      |                                                                                                    | ะ เพื่<br>ถูก<br>ใน                                                                                          | มข้อมูล<br>าต้องคว<br>เฐานข้อ                                           | ลเข้าไป ใ<br>วรต้องแก้ไ<br>วมูลว่าถูกต่ | นกรณีที่ไ<br>โข และอา<br>ว้องหรือไร | ม่<br>จต้องต<br>ม่ | รวจสอบ<br>NUM 0   | VR         |

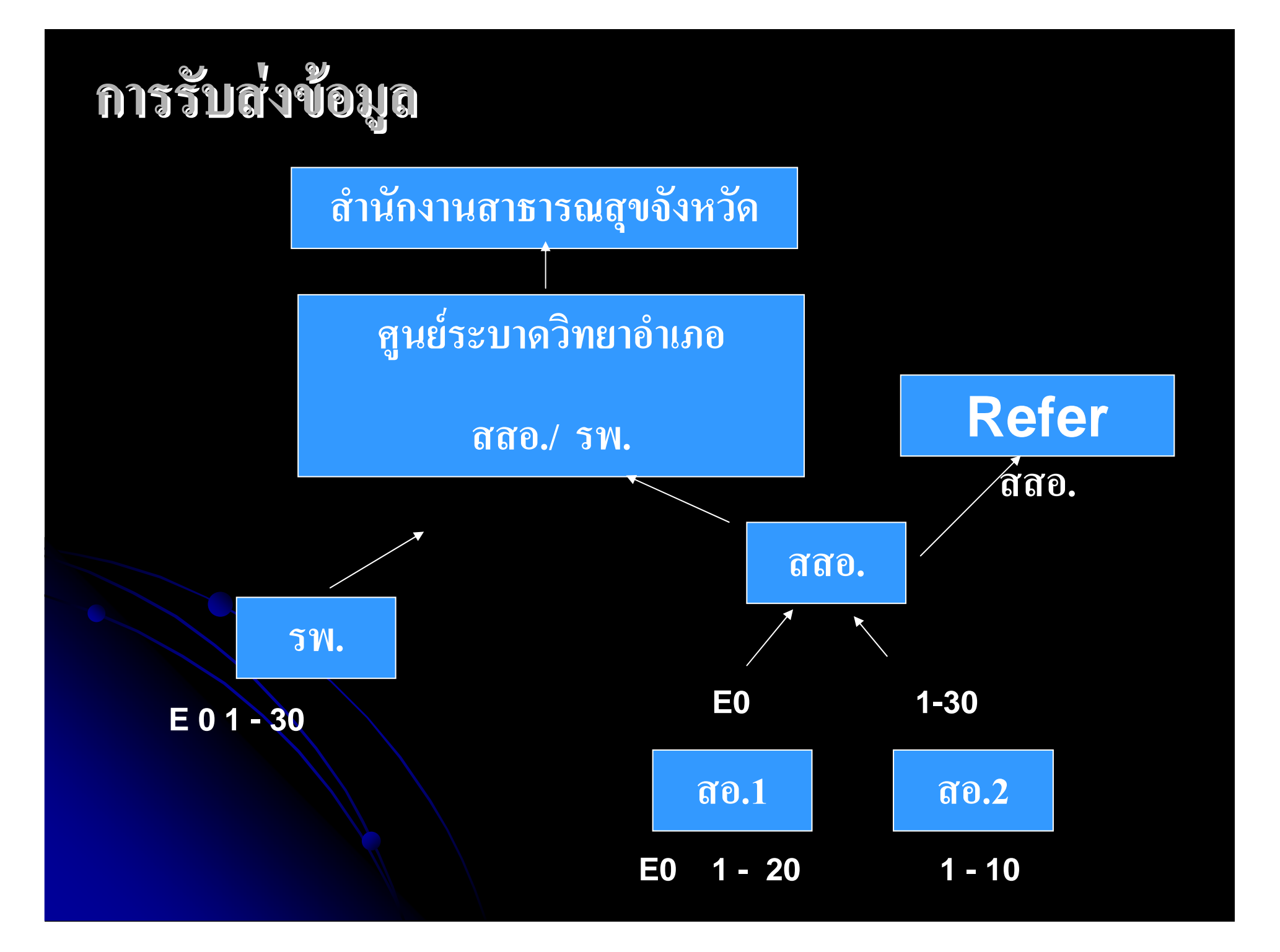

## ทะเบียนรับข้อมูล

## ตรวจสอบ เลขที่ EO ควรต่อเนื่อง

| 🔎 การเฝ้า         | ระวังโรค - [Ztabean : *                       | lอร์ม]                           |                                     |                   |                    |                 |                               |  |
|-------------------|-----------------------------------------------|----------------------------------|-------------------------------------|-------------------|--------------------|-----------------|-------------------------------|--|
| ี่แ <u>พ</u> ืม แ | เ <u>ก้</u> ไข แ <u>ท</u> รก ร <u>ะ</u> เบียน | <u>ห</u> น้าต่าง <u>วิ</u> ธีใช้ |                                     |                   |                    |                 |                               |  |
| 🗄 บันทั           | กข้อมูล <u>ร</u> ายงานประจำ ร                 | ายงานเฉพาะ วิเคร                 | ราะห์ข้อมูล <u>จั</u> ดการทั่วไป Ad | lo <u>b</u> e PDF |                    |                 | พิมพ์คำถามขอความช่วยเหลือ 🔻 🗗 |  |
|                   |                                               |                                  |                                     |                   |                    |                 |                               |  |
| <u>ทะเบีย</u> น   | <u>เรับข้อมูล</u>                             |                                  |                                     |                   |                    |                 |                               |  |
|                   |                                               |                                  |                                     |                   |                    |                 |                               |  |
| รหัสจังหวัด       | ชื่ออังหวัด                                   | รพัสสถานบริการ                   | ชื่อสถานบริการ                      | E0 เริ่มต้น       | E0 สุ <b>ตท้าย</b> | วันที่รับรายงาน |                               |  |
|                   |                                               |                                  |                                     |                   |                    |                 |                               |  |
|                   |                                               |                                  |                                     |                   |                    | · · · ·         |                               |  |
|                   |                                               |                                  |                                     |                   |                    |                 |                               |  |
|                   |                                               |                                  |                                     |                   |                    |                 |                               |  |
|                   |                                               |                                  |                                     |                   |                    |                 |                               |  |
|                   |                                               |                                  |                                     |                   |                    |                 |                               |  |
|                   |                                               |                                  |                                     |                   |                    |                 |                               |  |
|                   |                                               |                                  |                                     |                   |                    |                 |                               |  |
|                   |                                               |                                  |                                     |                   |                    |                 |                               |  |
|                   |                                               |                                  |                                     |                   |                    |                 |                               |  |
|                   |                                               |                                  |                                     |                   |                    |                 |                               |  |
|                   |                                               |                                  |                                     |                   |                    |                 |                               |  |
|                   |                                               |                                  |                                     |                   |                    |                 |                               |  |
|                   |                                               |                                  |                                     |                   |                    |                 |                               |  |
|                   |                                               |                                  |                                     |                   |                    |                 |                               |  |
|                   |                                               |                                  |                                     |                   |                    |                 |                               |  |
|                   |                                               |                                  |                                     |                   |                    |                 |                               |  |

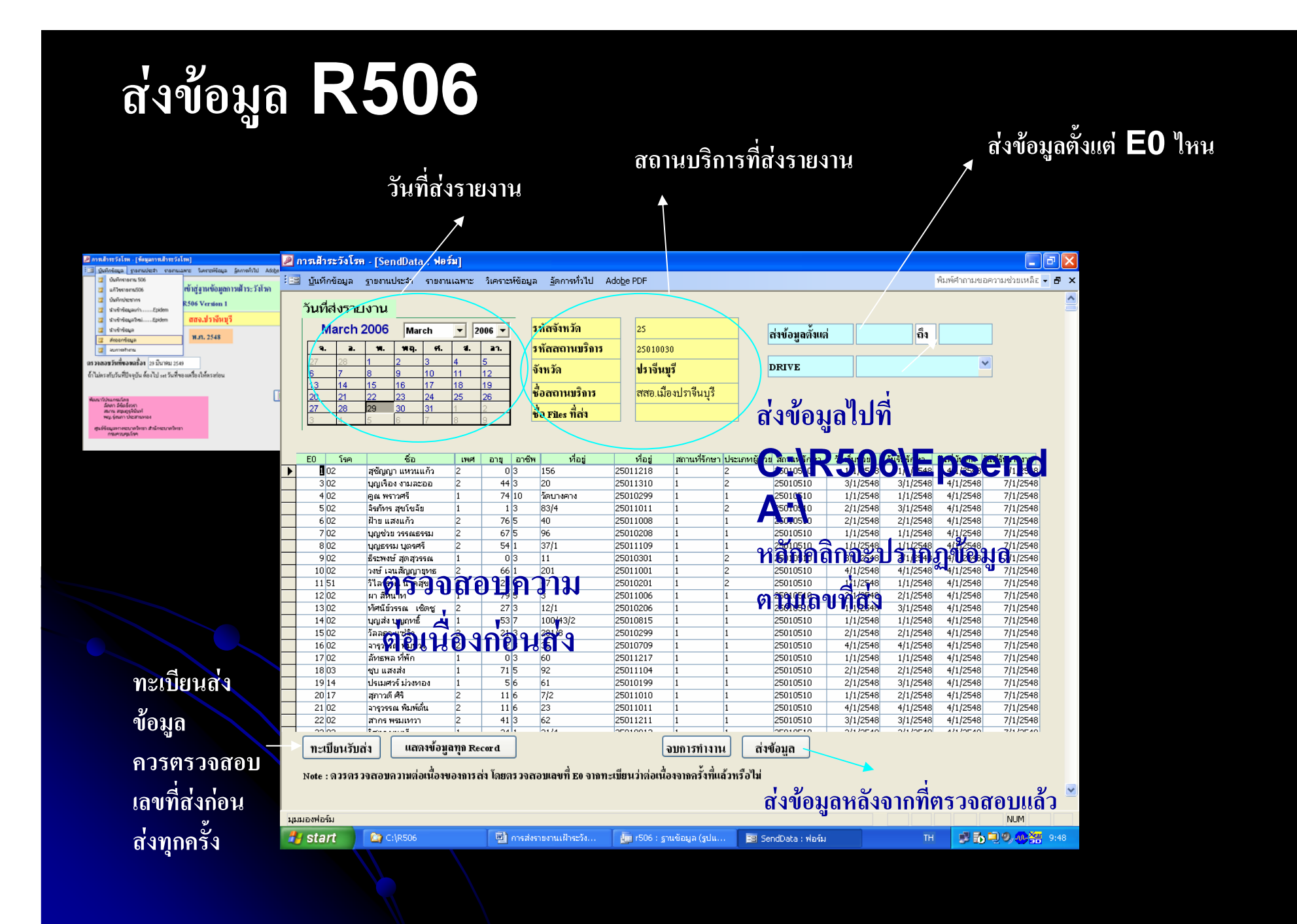

#### รับข้อมูล **R506** หน่วยงานที่ส่งข้อมูลเข้ามา 🖉 การเส้าระวังโรค - [Zget : ฟอร์ม]⁄ - IT 🗙 : 📴 บันทึกข้อมูล ฐายงานประจำ รายงานเฉพาะ วิเคราะห์ข้อมูล อัดการทั่วไป Adobe PDF พิมพ์คำถามขอความช่วยเหลือ 👻 🗗 <u>หน่วยงานที่ส่งซ้อมูล</u> รหัสจังหวัด 25 วันที่รับรายงาน 29/3/2549 จังหวัด ปราจีนบุรี ควรตรวจสอบข้อมูล ສ່งข้อมูลตั้งแต่ ถึง 20 รหัสสถานบริการ 010030 สสอ. เมืองปราจันบุรี ชื่อสถานบริการ 0 **Y** E0 PE0 โรค ชื่อ HN เพศ อายุ ที่อยู่ สถานที่รักษา 1 6573 02 สุชัญญา แหวนแก้ว 373916 0 25011218 25010510 44 25011310 3 6577 02 บณเรื่อง งามละออ 184482 25010510 3/1/2548 3/1/2548 7/1/2548 25010030 6578 02 คณ พราวศรี 211 74 25010299 25010510 1/1/2548 1/1/2548 7/1/2548 25010030 ถูกต้อง 1/29/25010030 6579 02 จิรภัทร สุขโขจัย 332890 1 25011011 25010510 2/1/2548 3/1/2548 6580 02 ฝ้าย แสงแก้ว 87399 76 25011008 25010510 2/1/2548 2/1 18 1/1 25 18 6581 02 บุญช่วย วรรณธรรม 302366 67 25010208 25010510 1/1/2548 7 6582 02 107384 2 54 25011109 25010510 1/1/2548 1/1/2548 7/1/2548 25010030 8 นุญธรรม นุตรศรั 7/1/2548 25010030 9 6584 02 369604 0 25010301 25010510 3/1/2548 3/1/2548 ธีระพงษ์ สุดสุวรรณ 10 6586 02 วงษ์ เจนสัญญายทธ 33789 66 25011001 25010510 4/1/2548 4/1/25 8 6587 51 23 25010201 25010510 1/1/2548 11 วิไลวรรณนาคสุข 101857 2/125 8 12 6589 02 ผา สีหนาห 19794 79 25011006 25010510 2/1/2548 ตรวจสอบ 13 6591 02 ทัศนีย์วรรณ เชิดชู 101324 27 25010206 25010510 1/1/2548 3/1/2548 7/1/2548 25010030 14 6593 02 53 25010815 25010510 1/1/2548 1/1/2548 7/1/2548 25010030 นุญส่ง นุญฤทธิ์ 126496 ทะเบียนรับ 15 6595 02 21 25010299 25010510 2/1/2548 2/1/2548 7/1/2548 25010030 วัลลภา แช่จิว 164427 6602 02 323688 2 2 25010709 25010510 4/1/2548 4/1/2548 7/1/2548 25010030 16 จารวรรณ พ่มพวง ลัทธพล ที่พัก 0 25011217 25010510 17 6605 02 364115 1/1/2548 1/1/2548 7/1/2548 25010030 ว่าข้อมูลต่อ 6608 03 ชบแสงส่ง 159973 71 25011104 25010510 2/1/2548 2/1/2548 7/1/2548 25010030 18 19 6613 14 ปรเมศวร์ ม่วงทอง 209079 1 5 25010199 25010510 2/1/2548 3/1/2548 7/1/2548 25010030 11 25011010 20 6616 17 สุภาวดี ศิริ 4030 25010510 1/1/2548 2/1/2548 7/1/2548 25010030 เนื่องจากครั้ง ที่แล้วหรือไม่ ทะเบียนรับ เพิ่มข้อมูล Close ข้อมูล มมมองฟอร์ม NUM 🛃 start C:\R506 🚛 r506 : ฐานข้อมูล (.. 😑 zgetdata : ฟอร์ม 😑 Zget : ฟอร์ม 👜 การส่งรายงานเฝ้าร.. 影 🕄 🧶 🐠 🚟 12:36

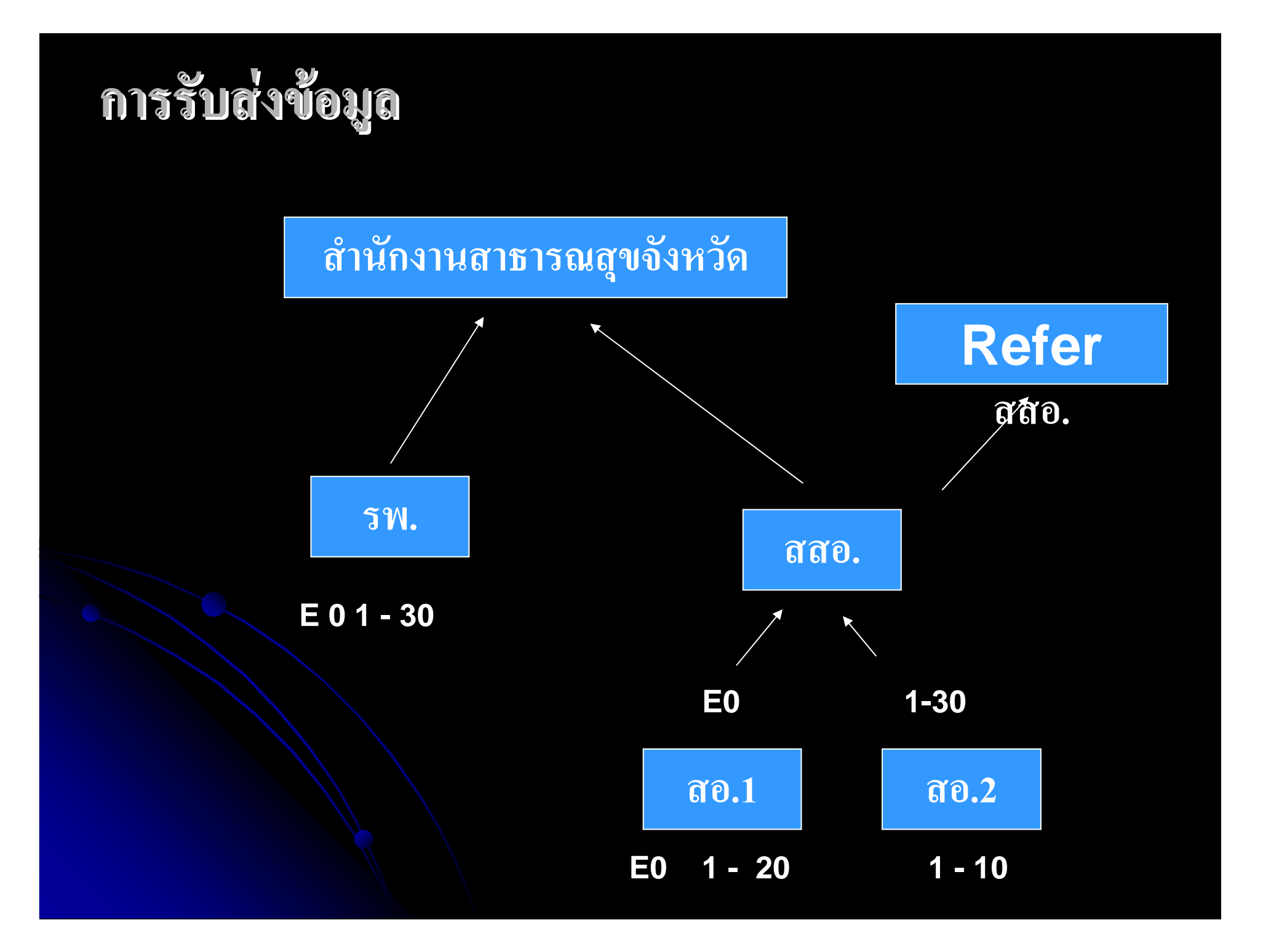

## การสำรองข้อมูล

# เลือกส่งออกข้อมูล ข้อมูลจะเก็บไว้ที่ c:\R506\databackup

🥖 การเส้าระวังโรค - [send\_EPEO : Form]

🔚 บันทึกข้อมูล ฐายงานประจำ รายงานเฉพาะ วิเคราะห์ข้อมูล อัตการทั่วไป

เป็นการส่งออกข้อมูล EPE0 ทั้งหมดทุก Record และ ทะเบียนรับส่งข้อมูล ไปไว้ที่c:\r506\databackup

คลิกที่นี่เมื่อต้องการส่งออกข้อมูล EPE0และทะเบียนรับส่งข้อมูลเป็น .dbf

ในกรณีที่ไม่สามารถส่งออกข้อมูลเป็น . dbf ได้ ให้ส่งออกเป็น .txt

ิคลิกที่นี่เมื่อต้องการส่งออกข้อมูล EPE0และทะเบียนรับส่งข้อมูลเป็น .td

Close

## การนำเข้าข้อมูลที่สำรองเก็บไว้

## เลือกดึงข้อมูลเก่า

| 🥦 การเฝ้าระวังโรล - [RecieveData_R506_old : ฟอร์ม]                                                                                                    |                                 |  |  |  |  |  |  |
|----------------------------------------------------------------------------------------------------|---------------------------------|--|--|--|--|--|--|
| 🖼 บันทึกข้อมูล ฐายงานประจำ รายงานเฉพาะ วิเคราะห์ข้อมูล <u>จั</u> ดการทั่วไป Ado <u>b</u> e PDF                                                               | พิมพ์คำถามขอความช่วยเหลีะ 🚽 🗗 🗙 |  |  |  |  |  |  |
| ดึงข้อมูลเก่าคือข้อมูลที่สำรองไว้จากเมบูสำรองข้อมูล ข้อมูลจะอยู่ที่ C:\R506\databackup<br>ถ้าข้อมูลเก็บไว้ที่ Diskette ให้ conv. มาไว้ที่ C:\R506\databackup |                                 |  |  |  |  |  |  |
| การนำเข้าข้อมูลเก่า โปรแกรมจะลบข้อมูลที่มีอยู่เดิมในตาราง EPE0 ทั้งหมด และนำข้อมูล                                                                           |                                 |  |  |  |  |  |  |
| เข้าไปใหม่ ท่านแน่ใจหรือไม่ว่าจะลบข้อมูลที่มีอยู่เดิมออกทั้งหมด                                                                                              |                                 |  |  |  |  |  |  |
| รับท้อมูลจาก C:\R506\databackup                                                                                                    |                                 |  |  |  |  |  |  |
| เลือก File dbf ที่ต้องการ                                                                                                    |                                 |  |  |  |  |  |  |
| Browse OK Cancel                                                                                                    |                                 |  |  |  |  |  |  |
| ทั้งแต่ข้อมูลลำดับที่:                                                                                                    |                                 |  |  |  |  |  |  |
| ถึงข้อมูลลำดับที่:                                                                                                    |                                 |  |  |  |  |  |  |
| Ok Cancel Close                                                                                                    |                                 |  |  |  |  |  |  |
|                                                                                                    |                                 |  |  |  |  |  |  |

## การติดตั้งโปรแกรมใหม่ กรณีที่เครื่องมีโปรแกรมแล้ว

 สำรองข้อมูลทุกปีที่เก็บไว้ในเครื่อง สำรองทะเบียนรับส่งข้อมูล

> คารเส้าระวังโรล - [send\_EPE0 : Form] อิบันทีกข้อมูล รายงานประจำ รายงานเฉพาะ วิเคราะห์ข้อมูล ฐัตการทั่วไป เป็นการส่งออกข้อมูล EPE0 ทั้งหมดทุก Record และ ทะเบียนรับส่งข้อมูล ไปไว้ที่c:\r506\databackup

คลิกที่นี่เมื่อต้องการส่งออกข้อมูล EPE0และทะเบียนรับส่งข้อมูลเป็น .dbf

์ ในกรณีที่ไม่สามารถส่งออกข้อมูลเป็น . dbf ได้ ให้ส่งออกเป็น .txt

ิคลิกที่นี่เมื่อต้องการส่งออกข้อมูล EPE0และทะเบียนรับส่งข้อมูลเป็น .txt

Close

#### • 2. สำรอง รหัสอำเภอตำบล หมู่บ้าน สถานบริการ

| 🔎 ត | การเส้าระวังโรล - [send_code : Form]                                                      |                          | _ 0 | X |
|-----|-------------------------------------------------------------------------------------------|--------------------------|-----|---|
| :== | <u>บ</u> ้นทึกข้อมูล <u>ร</u> ายงานประจำ รายงานเฉพาะ วิเคราะห์ข้อมูล <u>จั</u> ดการทั่วไป | Type a question for help | - 5 | × |
| •   | เป็นการส่งออกรหัสที่ใช้ในโปรแกรมนี้ file ทั้งหมดอยู่ที่<br>c:\r506\codenew                |                          |     |   |
|     | ส่งออกรหัสพื้นที่,รหัสสถานบริการ.dbf <mark>ส่งออกรหัสโรค.dbf</mark>                       |                          |     |   |
|     | ในกรณีที่ไม่สามารถส่งออกข้อมูลเป็น . dbf ได้<br>ให้ส่งออกเป็น .txt                        |                          |     |   |
|     | ส่งออกรหัสพื้นที่,รหัสสถานบริการ.bt <mark>ส่งออกรหัสโรค.bt</mark>                         |                          |     |   |
|     | Close                                                                                     |                          |     |   |
|     |                                                                                           |                          |     |   |